# cisco. Cisco Networking Academy

### **CCNA R&S: Introduction to Networks**

### **Chapter 2:**

## **Configuring a Network Operating System**

Frank Schneemann, MS EdTech

### Upon completion of this chapter you will be able to:

- Explain the purpose of Cisco IOS.
- Explain how to access and navigate Cisco IOS to configure network devices.
- Describe the command structure of Cisco IOS software.
- Configure hostnames on a Cisco IOS device using the CLI.
- Use Cisco IOS commands to limit access to device configurations.
- Use Cisco IOS commands to save the running configuration.
- Explain how devices communicate across network media.
- Configure a host device with an IP address.
- Verify connectivity between two end devices.

- Home networks typically interconnect a wide variety of end devices.
- All of these end devices are usually connected to a home router. Home routers are actually four devices in one:
- **Router -** Forwards data packets to and receives data packets from the Internet
- Switch Connects end devices using network cables
  Wireless access point Consists of a radio transmitter capable of connecting end devices wirelessly
  Firewall appliance Secures outgoing traffic and restricts incoming traffic

### 2.0.1.2 Class Activity - It Is Just an Operating System

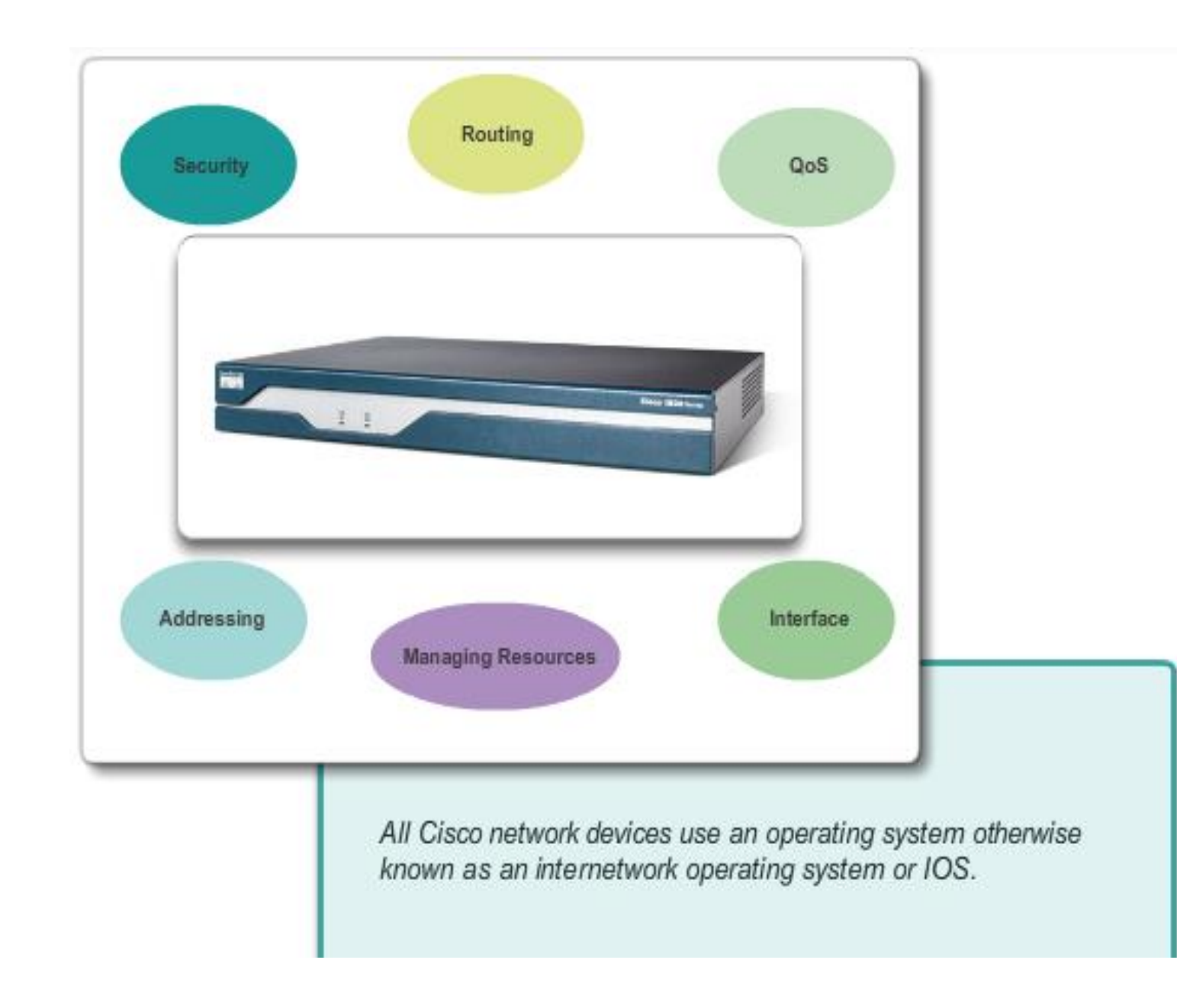

### 2.1.1.1 Operating Systems

**Operating System** 

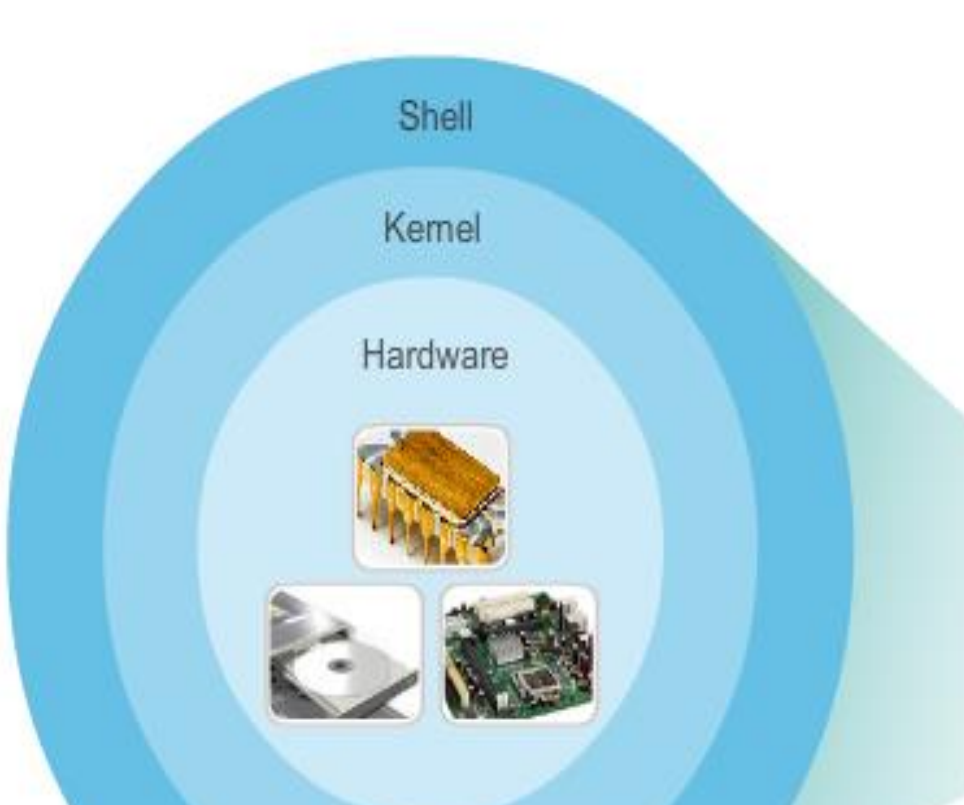

Many operating systems offer both GUI and CLI.

When using the CLI, the user interacts directly with the system in a text-based environment by entering commands on the keyboard at a command prompt. The system executes the command, often providing textual output.

User Interface

- The "behind the scenes" functions for switches and routers are very similar.
- The IOS on a switch or router provides the network technician with an interface.
- The technician can enter commands to configure, or program, the device to perform various networking functions.
- The IOS operational details vary on internetworking devices, depending on the purpose of the device and the features supported.

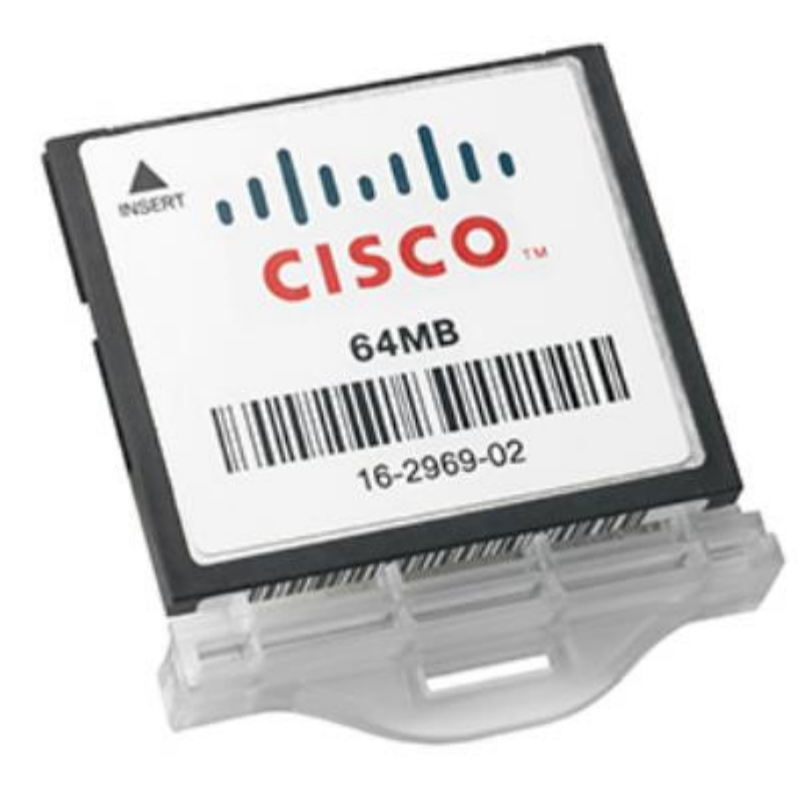

- The IOS file itself is several megabytes in size and is stored in a semi-permanent memory area called flash.
- Flash memory provides nonvolatile storage
- In many Cisco devices, the IOS is copied from flash into random access memory (RAM) when the device is powered on

### 2.1.1.4 IOS Functions

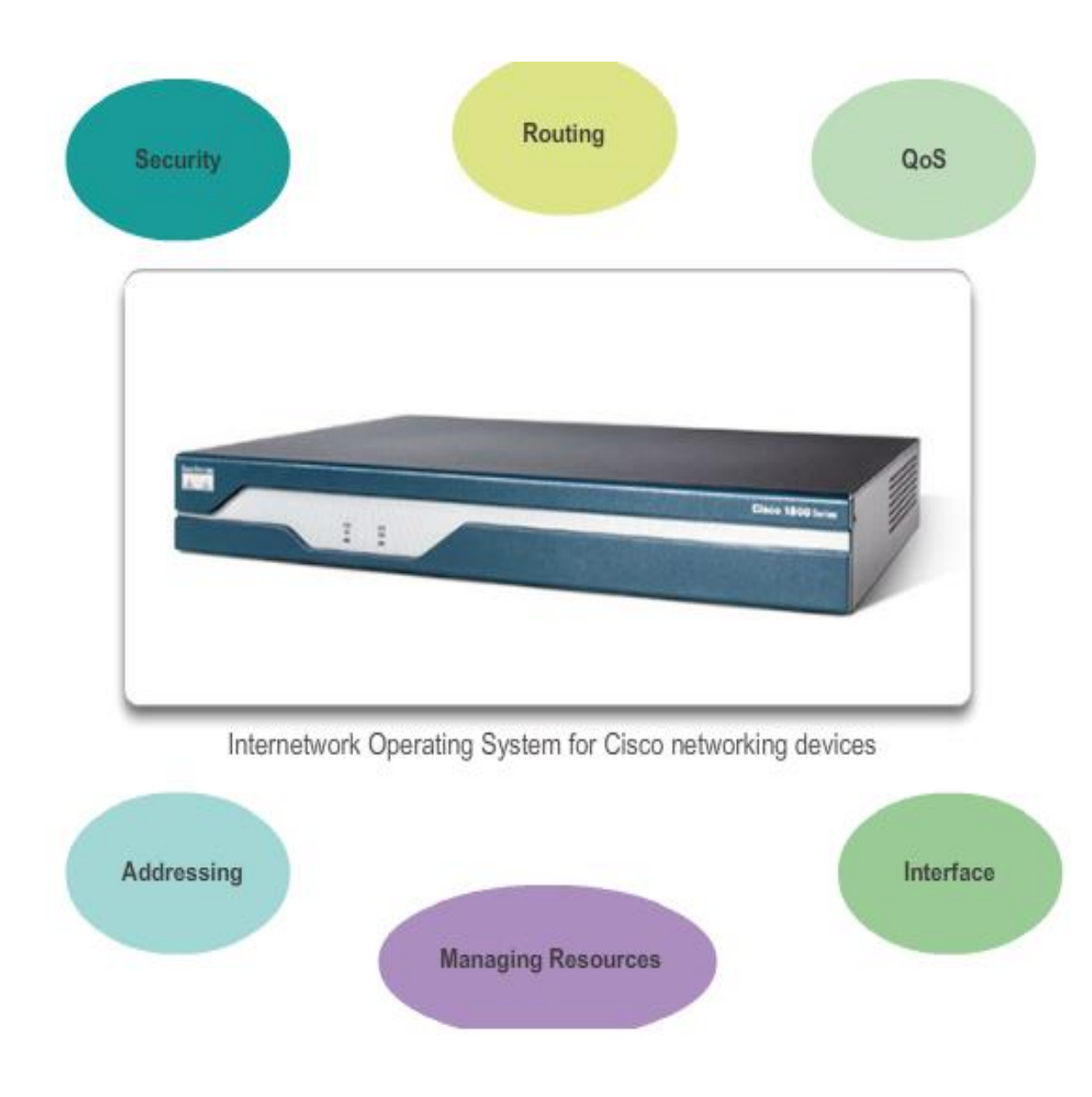

- IP addressing
- Optimize use of media
- Routing
- Enabling quality of service (QoS)
- Supporting network

This video introduces Cisco Connection Online (CCO). CCO has a wealth of information available regarding Cisco products and services.

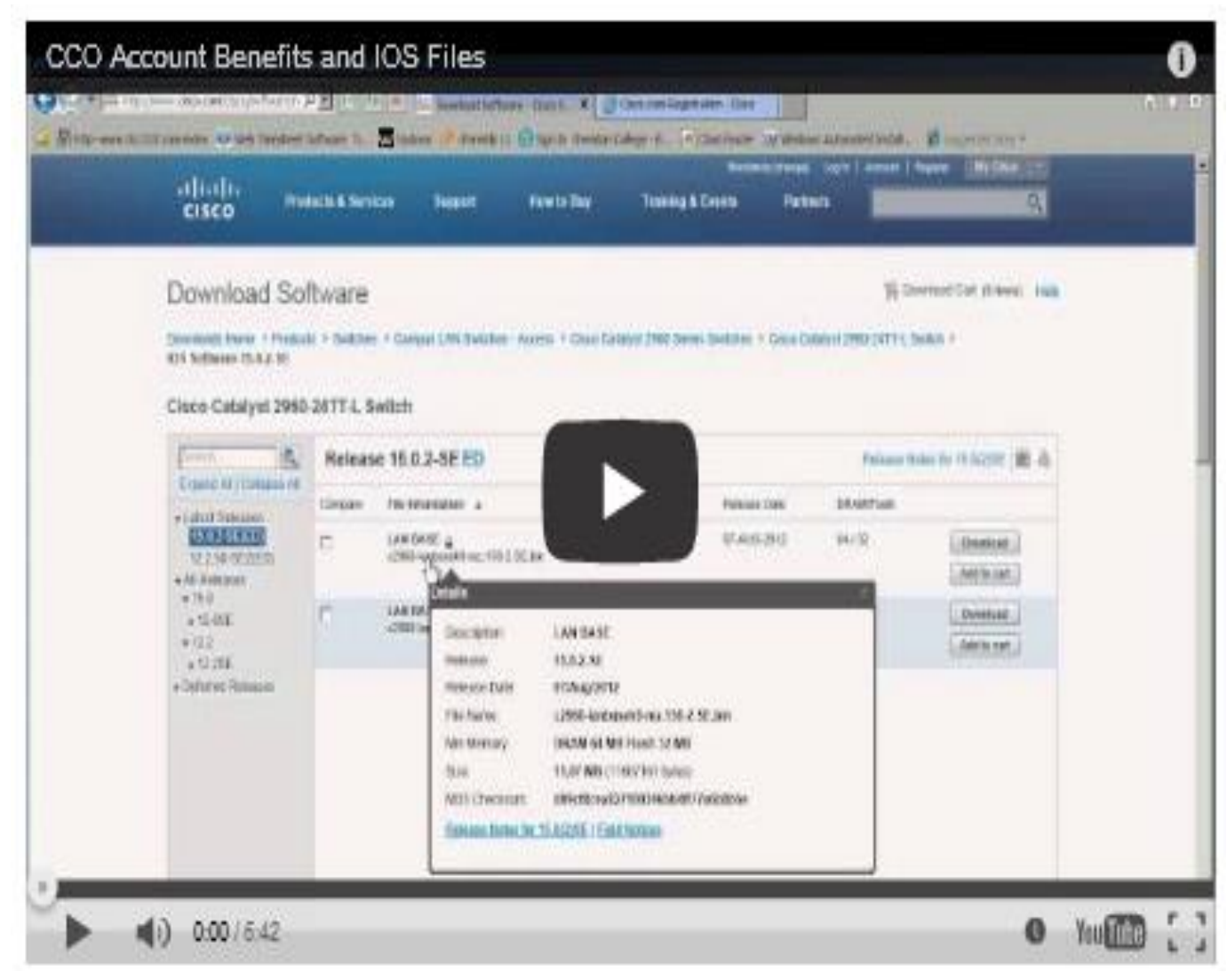

### **CONSOL PORT**

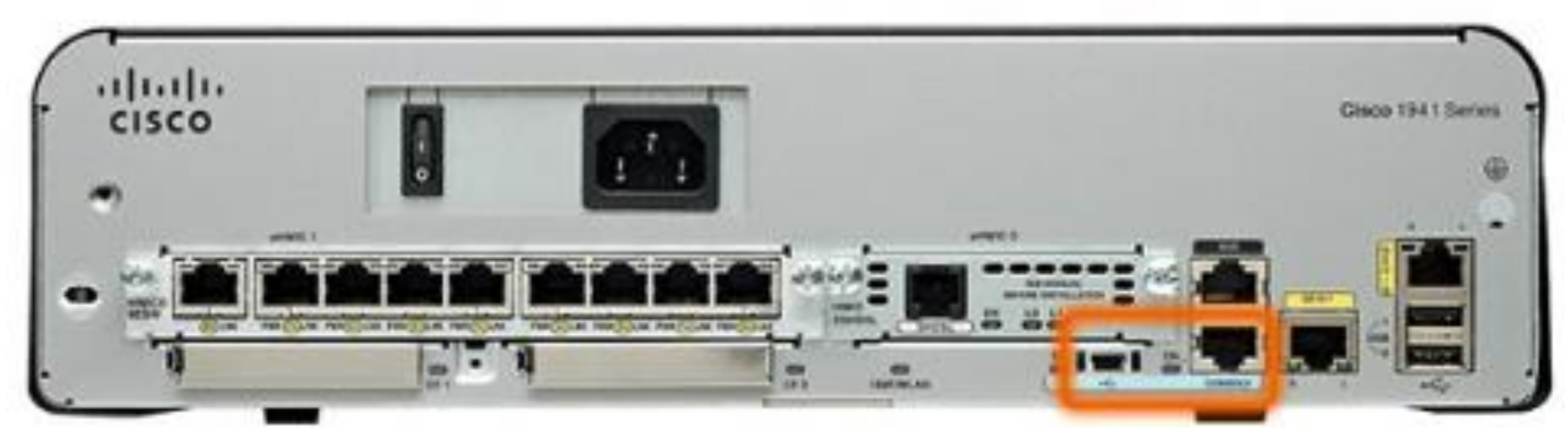

There are several ways to access the CLI environment. Console Telnet or SSH AUX port

### **AUX PORT**

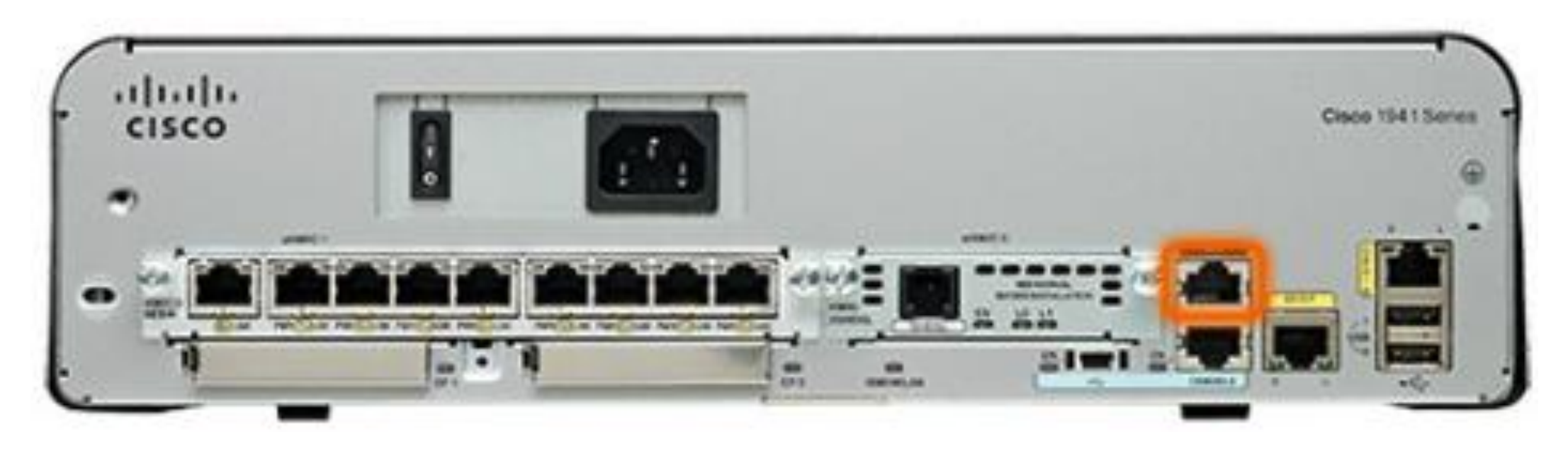

An older way to establish a CLI session remotely is via a telephone dialup connection using a modem connected to the auxiliary (AUX) port of a router

| second the second | Host     | myhost.exa                                | mple.com                            |                              |
|-------------------|----------|-------------------------------------------|-------------------------------------|------------------------------|
|                   | Service: | ₩ History<br>← Telnet<br>← SSH<br>← Other | TCP po<br>SSH version:<br>Protocol: | n#: 22<br>SSH2 ·<br>UNSPEC · |
| C Serial          | Port     | [                                         |                                     | -                            |

### **Terminal emulation**

programs

- PuTTY
- Tera Term
- SecureCRT
- HyperTerminal
- OS X Terminal

|                                                                                                    | Console | Telnet/SSH | AUX |
|----------------------------------------------------------------------------------------------------|---------|------------|-----|
| <ol> <li>You are in the equipment room with a new switch that needs to be<br/>configured.</li> </ol>                                                                                                    |         |            |     |
| <ol><li>The device you are configuring cannot be accessed by cable,<br/>because you are not in the building. You use a telephone to dial into it.</li></ol>                                                            |         |            |     |
| <ol><li>Your manager gives you a special cable and tells you to use it to<br/>configure the switch.</li></ol>                                                                                                    |         |            |     |
| <ol> <li>You access the IOS by using another intermediary device over a<br/>network connection.</li> </ol>                                                                                                    |         |            |     |
| <ol><li>You are on vacation and need to check on one of your routers. The<br/>only access you have is your hotel analog phone.</li></ol>                                                                               |         |            |     |
| <ol><li>You do not need remote access services to the networking device to<br/>configure it because the device is physically accessible to you.</li></ol>                                                              |         |            |     |
| <ol><li>You call your manager to tell him you cannot access your router in<br/>another city over the Internet. He provides you with the information to<br/>access the switch through a telephone connection.</li></ol> |         |            |     |
| <ol><li>The password for a device was changed. No one knows what the new<br/>password is and you need to reset a new password.</li></ol>                                                                               |         |            |     |

#### **IOS Mode Hierarchical Structure**

| User EXEC Command -<br>ping<br>show (limited)<br>enable<br>etcetera                     | Router>                                                                        |                                                                                                    |
|-----------------------------------------------------------------------------------------|--------------------------------------------------------------------------------|----------------------------------------------------------------------------------------------------|
| Privileged EXEC Comma<br>all User EXEC command<br>debug commands<br>reload<br>configure | ands - Router#<br>s<br>Global Configuration Comr<br>hostname<br>enable_secrect | nands - Router(config)#                                                                                                    |
| etcetera                                                                                | ip route<br>interface ethernet<br>serial<br>dsl<br>etcetera                    | Interface Commands -<br>Router (config-if) #<br>ip address<br>ipv6 address<br>encapsulation<br>shutdown/no shutdown<br>etcetera |
|                                                                                         | router rip<br>ospf<br>eigrp<br>etcetera                                        | Routing Engine Commands -<br>Router (config-router)#<br>network<br>version<br>auto summary<br>etcetera                          |
|                                                                                         | line vty <<br>console<br>etcetera                                              | Line Commands -<br>Router (config-line) #<br>password<br>login                                                                  |

### 2.1.3.2 Primary Modes

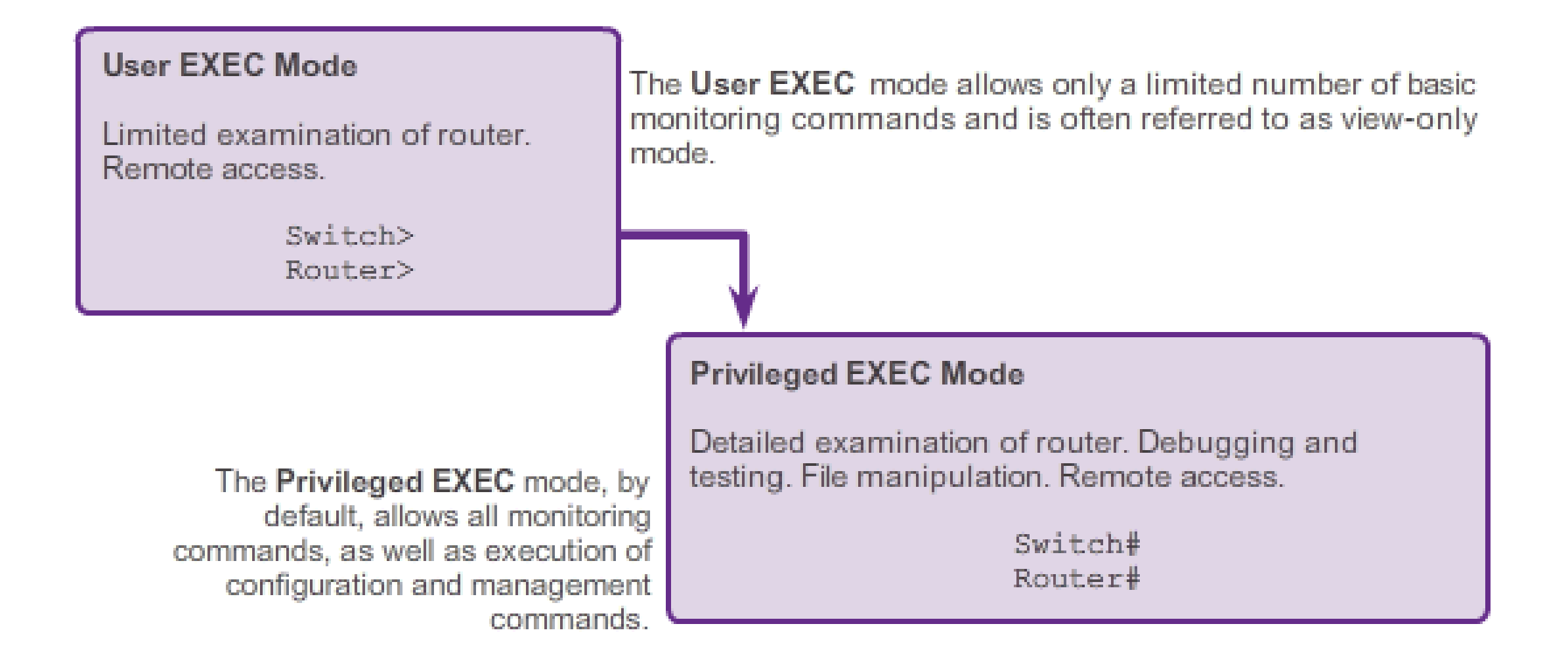

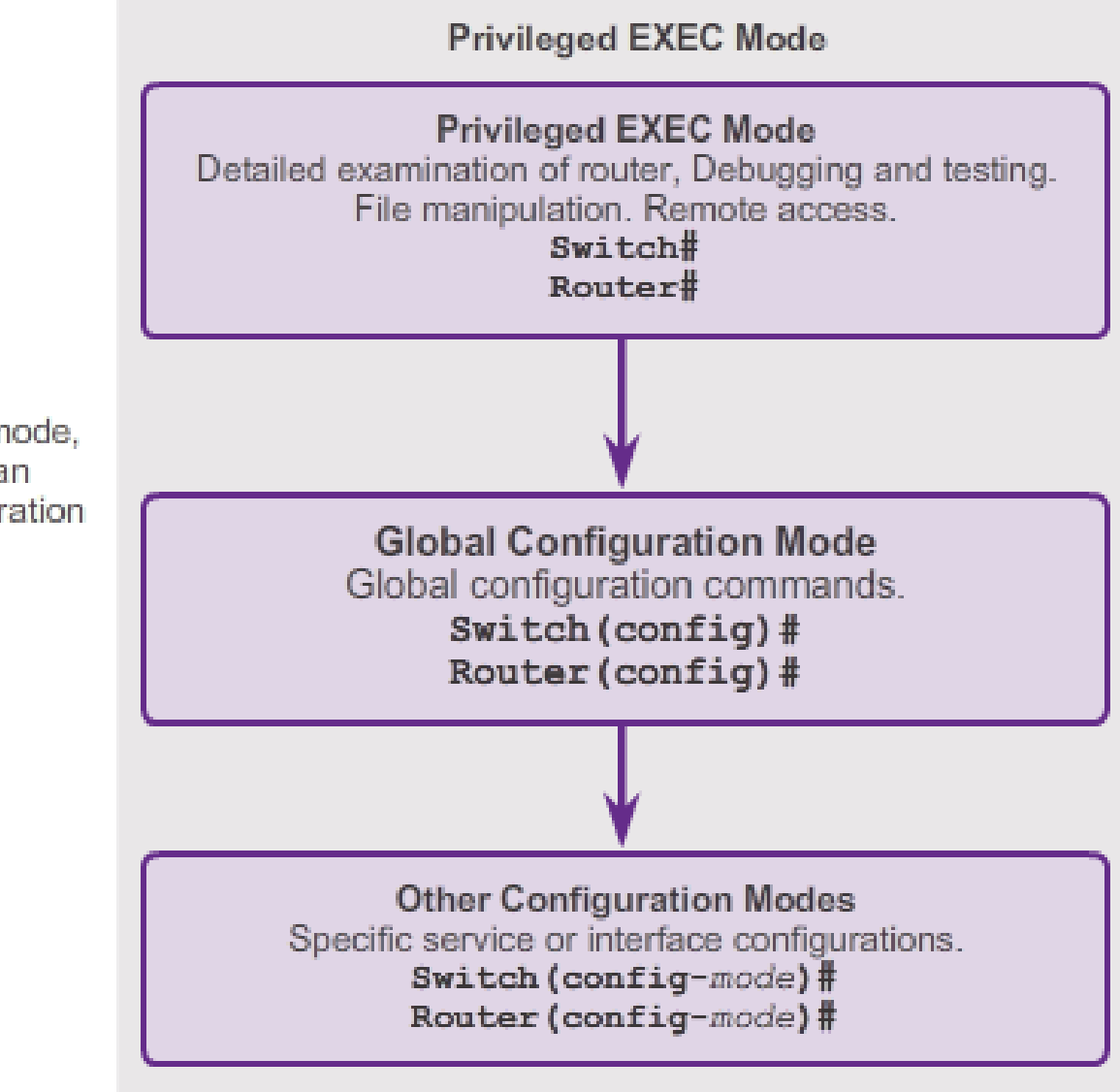

Within Privileged EXEC mode, network administrators can access the global configuration mode and all other subconfiguration modes.

### 2.1.3.3 Global Configuration Mode and Submodes

#### Global Configuration Mode and Submodes

IOS Prompt Structure

Router>ping 192.168.10.5

Router#show running-config

Router (config) #Interface FastEthernet 0/0

Router(config-if)#ip address 192.168.10.1 255.255.255.0

The prompt changes to denote the current CLI mode.

Switch>ping 192.168.10.9

Switch#show running-config

Switch (config) #Interface FastEthernet 0/1

Switch(config-if) #Description connection to WEST LAN4

### 2.1.3.4 Navigating between IOS Modes

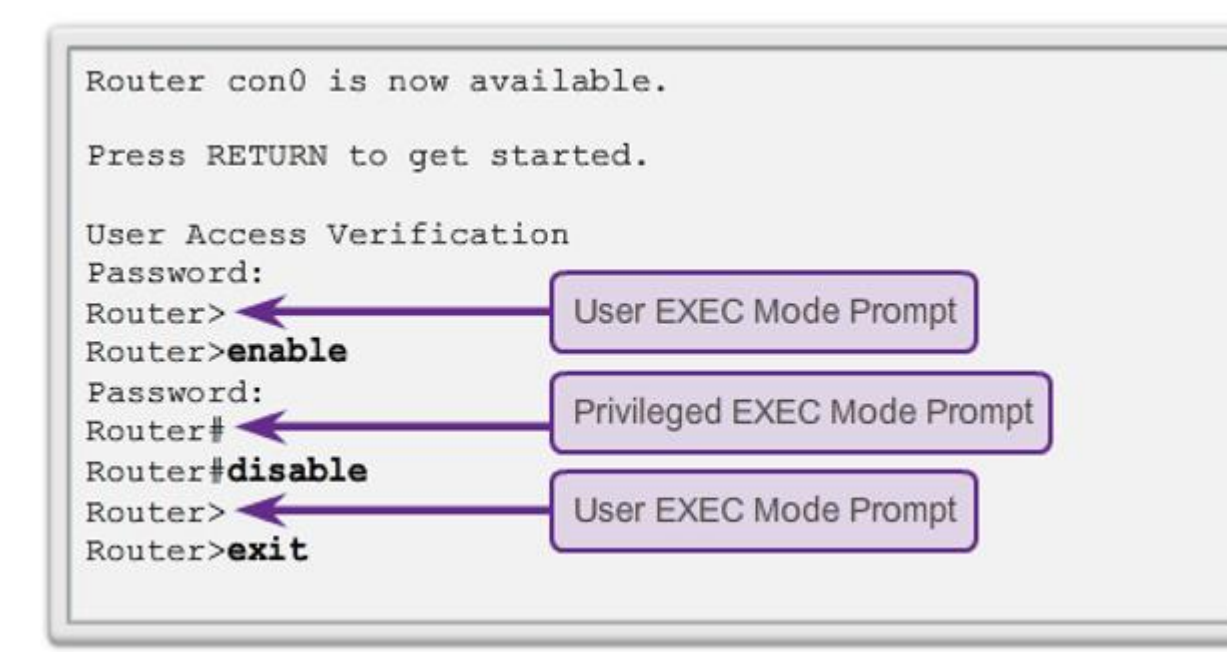

| Switch con0 is now avai                                                       | lable.                                                    |  |  |
|-------------------------------------------------------------------------------|-----------------------------------------------------------|--|--|
| Press RETURN to get started.                                                  |                                                           |  |  |
| User Access Verificatio<br>Password:<br>Switch>enable<br>Password:<br>Switch# | n<br>User EXEC Mode Prompt<br>Privileged EXEC Mode Prompt |  |  |
| Switch#disable                                                                |                                                           |  |  |
| Switch>exit                                                                   | User EXEC Mode Prompt                                     |  |  |

```
Switch> enable
Switch# configure terminal
Enter configuration commands, one per line.
End with CNTL/Z.
Switch(config)# interface vlan 1
Switch(config-if)# exit
Switch(config)# exit
Switch#
```

```
Switch# configure terminal
Enter configuration commands, one per line.
End with CNTL/Z.
Switch(config)# vlan 1
Switch(config-vlan)# end
Switch#
```

```
Switch# configure terminal
Enter configuration commands, one per line.
End with CNTL/Z.
Switch(config)# line vty 0 4
Switch(config-line)# interface fastethernet 0/1
Switch(config-if)# end
Switch#
```

- The number 0 4 is the number of the line vty:
- line vty 0, line vty 1, .....
- for telnet per default, there is five lines, 0 to 4,
- and for the console , there is one line the number 0

### 2.1.3.6 Video Demonstration - Navigating the IOS

| Navigating the cisco ios                                                                                                    |   |         | U     |
|----------------------------------------------------------------------------------------------------|---|---------|-------|
| File Edit Geter Costrol Window Help                                                                                                    |   |         | - ILI |
| control-plane<br>line con 0<br>logging synchronous<br>login<br>line aux 0<br>line 2<br>no activation-character<br>no exec<br>transport preferred none<br>transport preferred none<br>transport output pad telnet rlogin lapb-ta moust<br>stopbits 1<br>line vty 0 4<br>login<br>transport input all |   |         |       |
| scheduler allocate 20000 1000<br>end                                                                                                    |   |         |       |
| Router#configure terminal<br>Enter configuration commands, one per line. End with CNTL/Z.<br>Router(config)#bostname R1                                                                                                    |   |         |       |
| ► ■) 0:00 / 8:51                                                                                                    | 0 | YouTube | 5     |

## This video demonstrates navigation through the different CLI command modes of both a router and a switch using Cisco IOS

### **Basic IOS Command Structure**

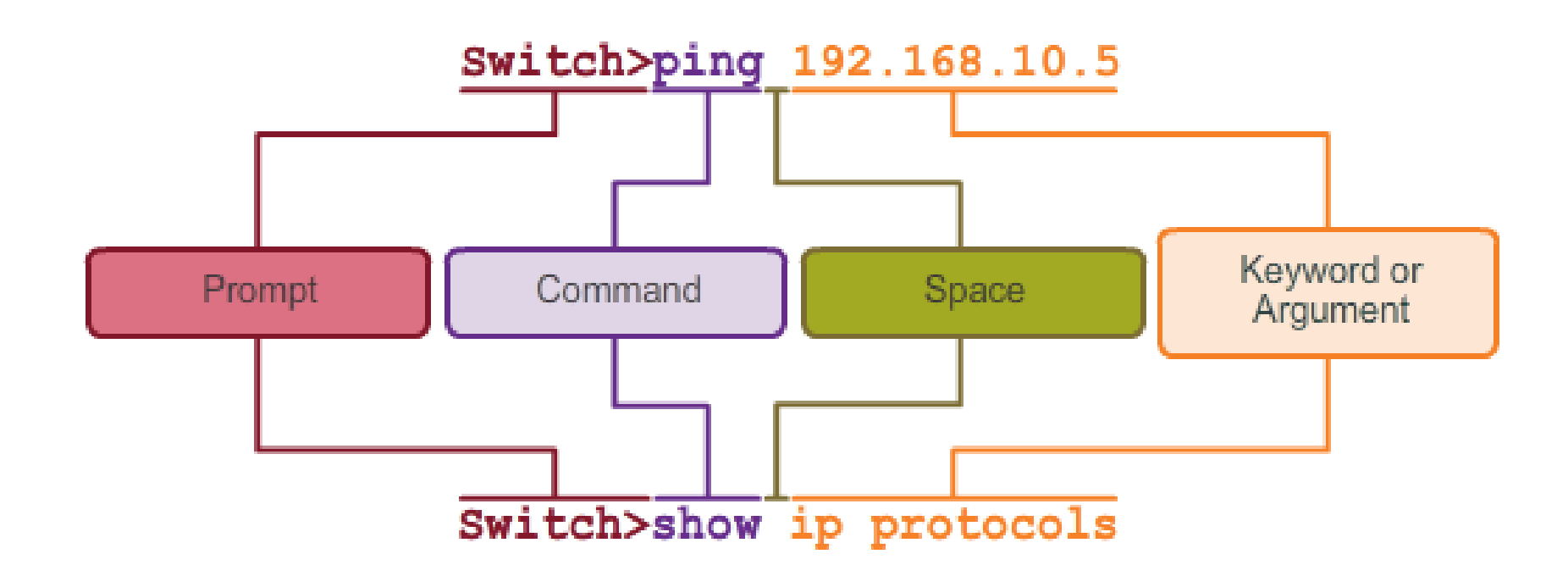

### **IOS Command Conventions**

| When  | describing | the | use of | commands, | we | generally | use | these |
|-------|------------|-----|--------|-----------|----|-----------|-----|-------|
| conve | ntions.    |     |        |           |    |           |     |       |

| Convention  | Description                                                                                             |
|-------------|----------------------------------------------------------------------------------------------------|
| boldface    | Boldface text indicates commands and keywords that you enter literally as shown.                        |
| italics     | Italic text indicates arguments for which you<br>supply values.                                         |
| [X]         | Square brackets indicate an optional element<br>(keyword or argument).                                  |
| {x}         | Braces indicate a required element (keyword or<br>argument).                                            |
| [x {y   z}] | Braces and vertical lines within square brackets indicate a required choice within an optional element. |

### 2.1.4.2 Cisco IOS Command Reference

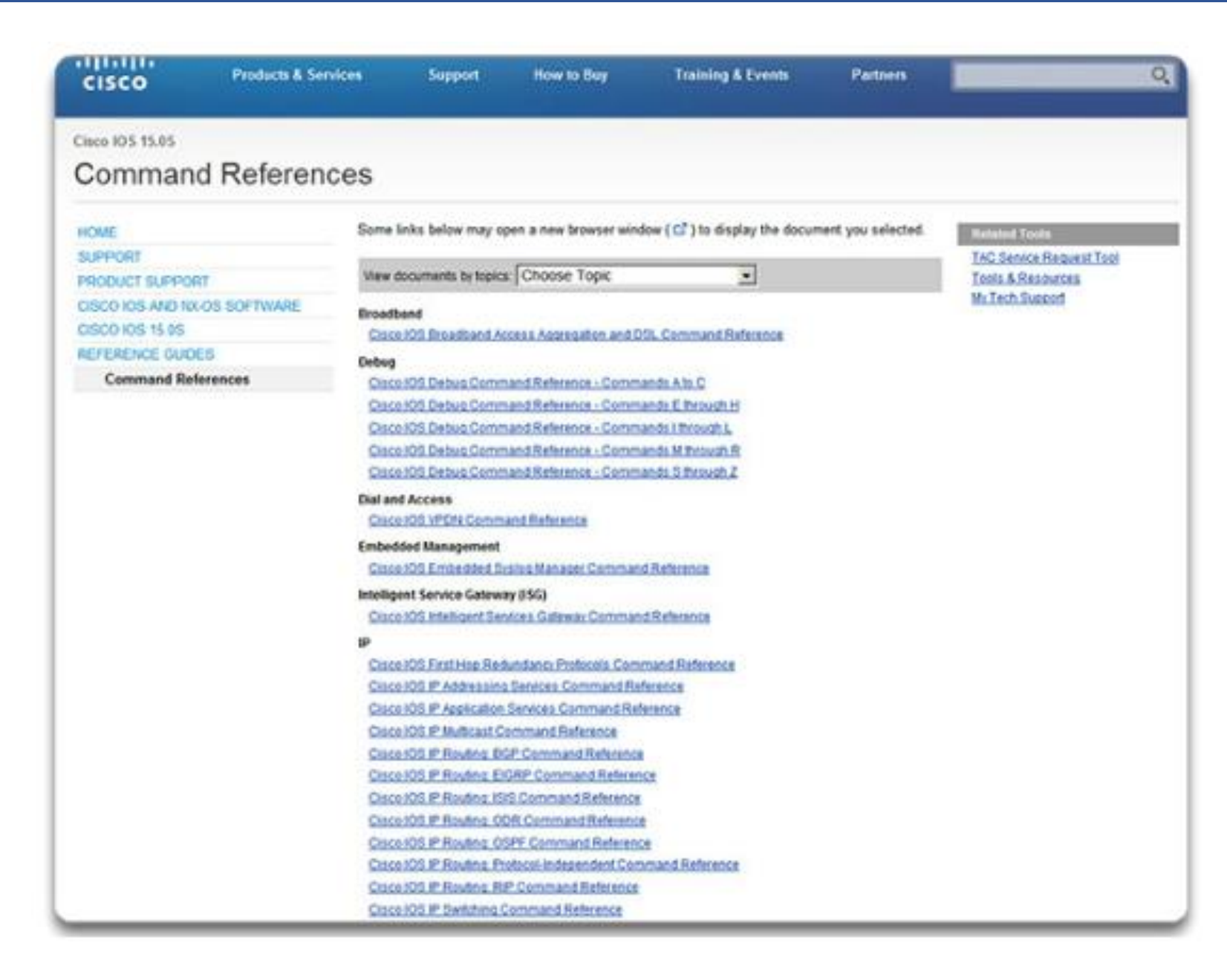

This module explains various ways you can receive help with the IOS Commands

### 2.1.4.3 Context-Sensitive Help

**Context-Sensitive Help** 

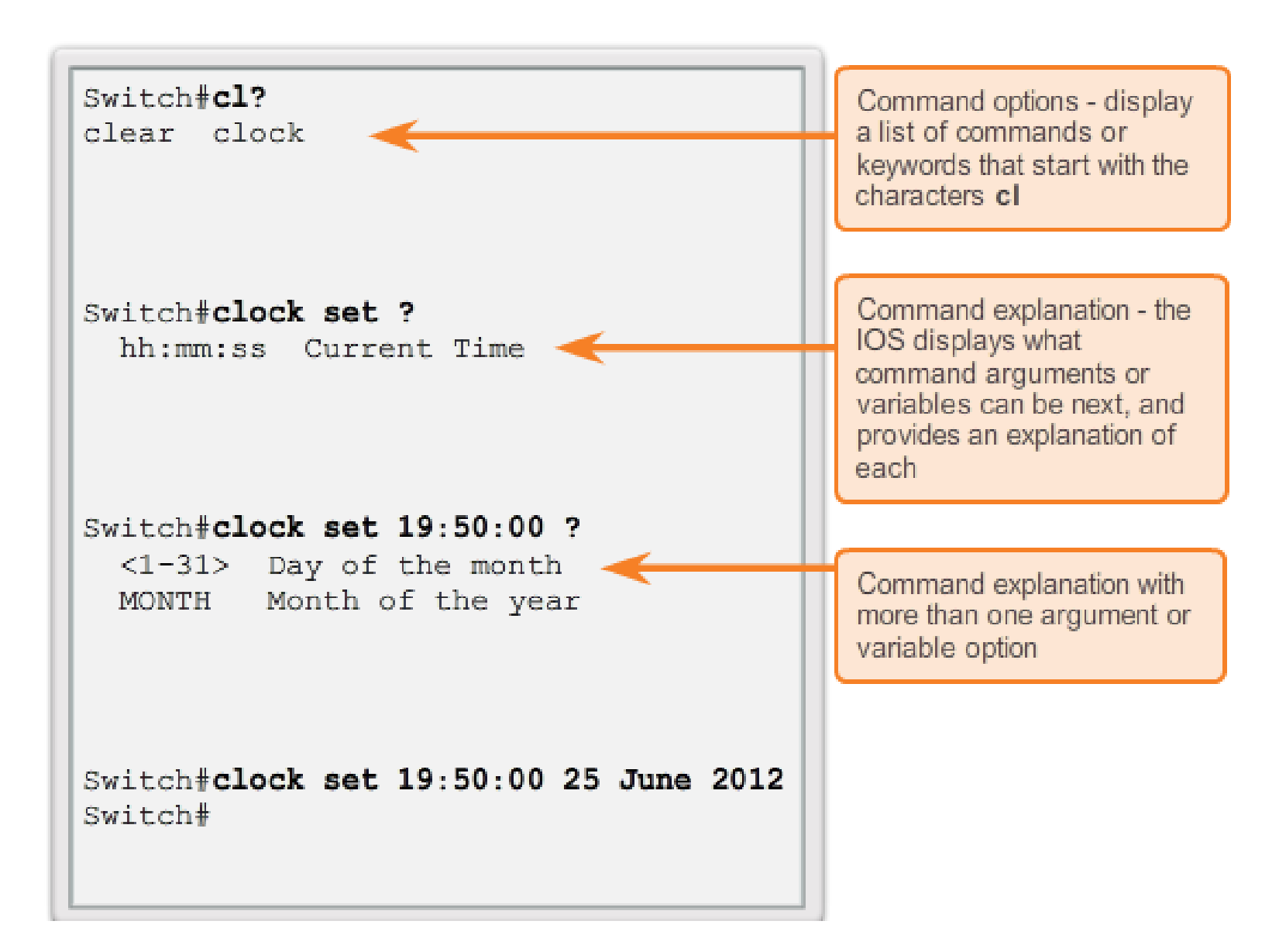

### **Command Syntax Check Help**

Switch#>clock set

% Incomplete command.

Switch#clock set 19:50:00

% Incomplete command.

The IOS returns a help message indicating that required keywords or arguments were left off the end of the command. Switch#c

% Ambiguous command: 'c'

The IOS returns a help message to indicate that there were not enough characters entered for the command interpreter to recognize the command.

Switch#clock set 19:50:00 25 6 % Invalid input detected at '^' marker.

The IOS returns a "^" to indicate where the command interpreter can not decipher the command.

**Down Arrow** - Allows the user to scroll forward through former commands

**Up Arrow** - Allows the user to scroll backward through former commands

- Tab Completes the remainder of a partially typed command or keyword
- Ctrl-A Moves to the beginning of the line
- Ctrl-E Moves to the end of the line
- Ctrl-R Redisplays a line
- **Ctrl-Z** Exits the configuration mode and returns to user EXEC
- **Ctrl-C** Exits the configuration mode or aborts the current command **Ctrl-Shift-6** Allows the user to interrupt an IOS process such as ping or traceroute

### 2.1.4.6 IOS Examination Commands

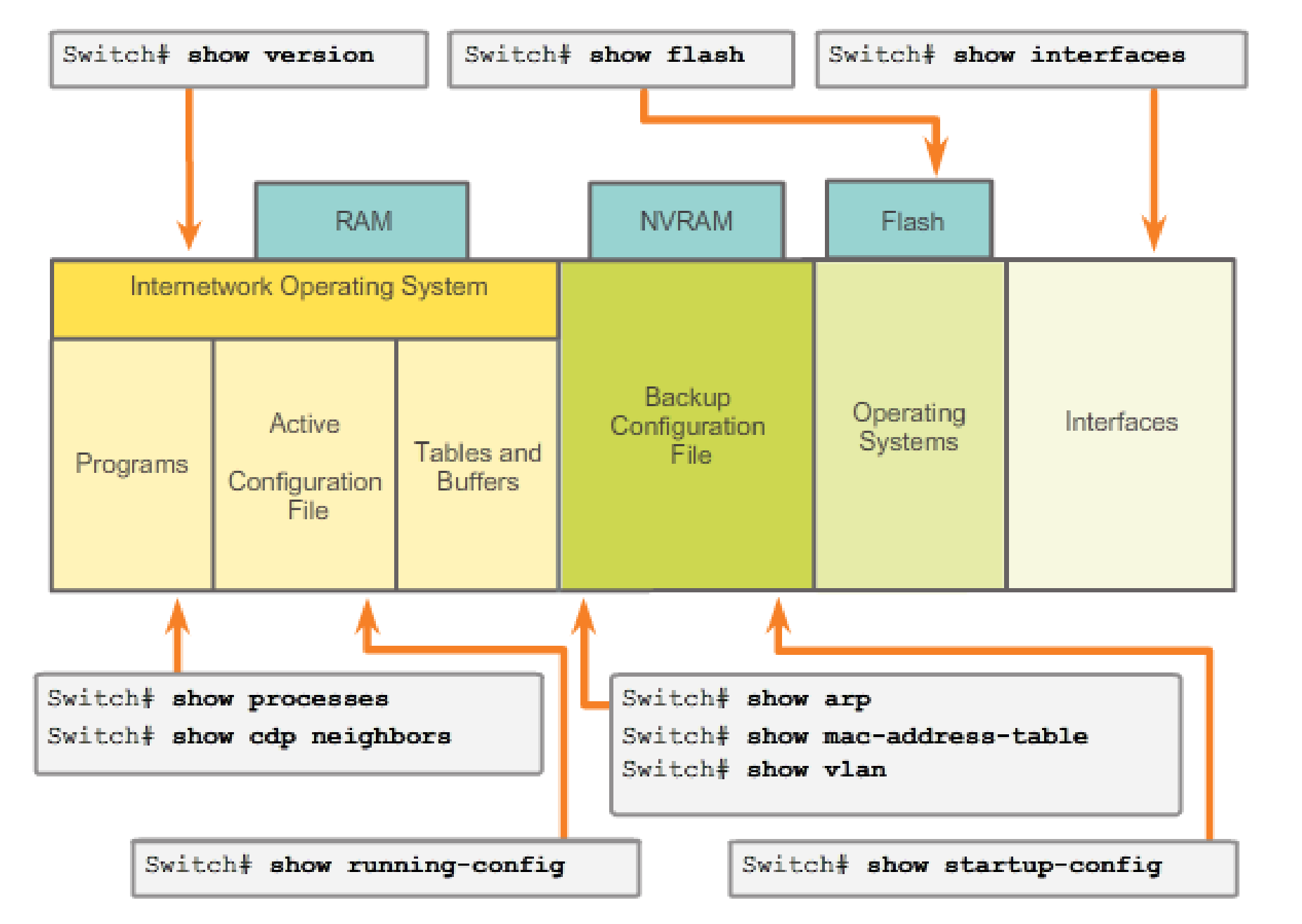

**IOS** show commands provide information about the configuration and status of parts of a Cisco Switch or Router

#### 2.1.4.7 The show version Command

Router# show version Cisco IOS Software, C1900 Software (C1900-UNIVERSALK9-M), Version 15.2(4)M1, RELEASE SOFTWARE (fc1) Technical Support: http://www.cisco.com/techsupport Copyright (c) 1986-2012 by Cisco Systems, Inc. Compiled Thu 26-Jul-12 19:34 by prod rel team ROM: System Bootstrap, Version 15.0(1r)M15, RELEASE SOFTWARE (fc1) cisco1941 uptime is 41 minutes System returned to ROM by power-on System image file is ""flash0:c1900-universalk9-mz.SPA.152-4.M1.bin"" Last reload type: Normal Reload Last reload reason: power-on This product contains cryptographic features and is subject to United States and local country laws governing import, export, transfer and. use. Delivery of Cisco cryptographic products does not imply third-party authority to import, export, distribute or use encryption.

Switch or Router

Router# show version

- Software version IOS software version (stored in flash)
- Bootstrap version Bootstrap version (stored in Boot ROM)
- System up-time Time since last reboot
- System restart info Method of restart (e.g., power cycle, crash)
- Software image name IOS filename stored in flash
- Router type and processor type Model number and processor type
- Memory type and allocation (shared/main) Main Processor RAM and Shared Packet I/O buffering
- Software features Supported protocols/feature sets
- Hardware interfaces Interfaces available on the device
- Configuration register Sets bootup specifications, console speed setting, and related parameters

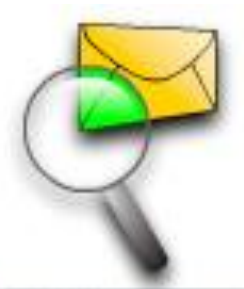

### Navigating the IOS

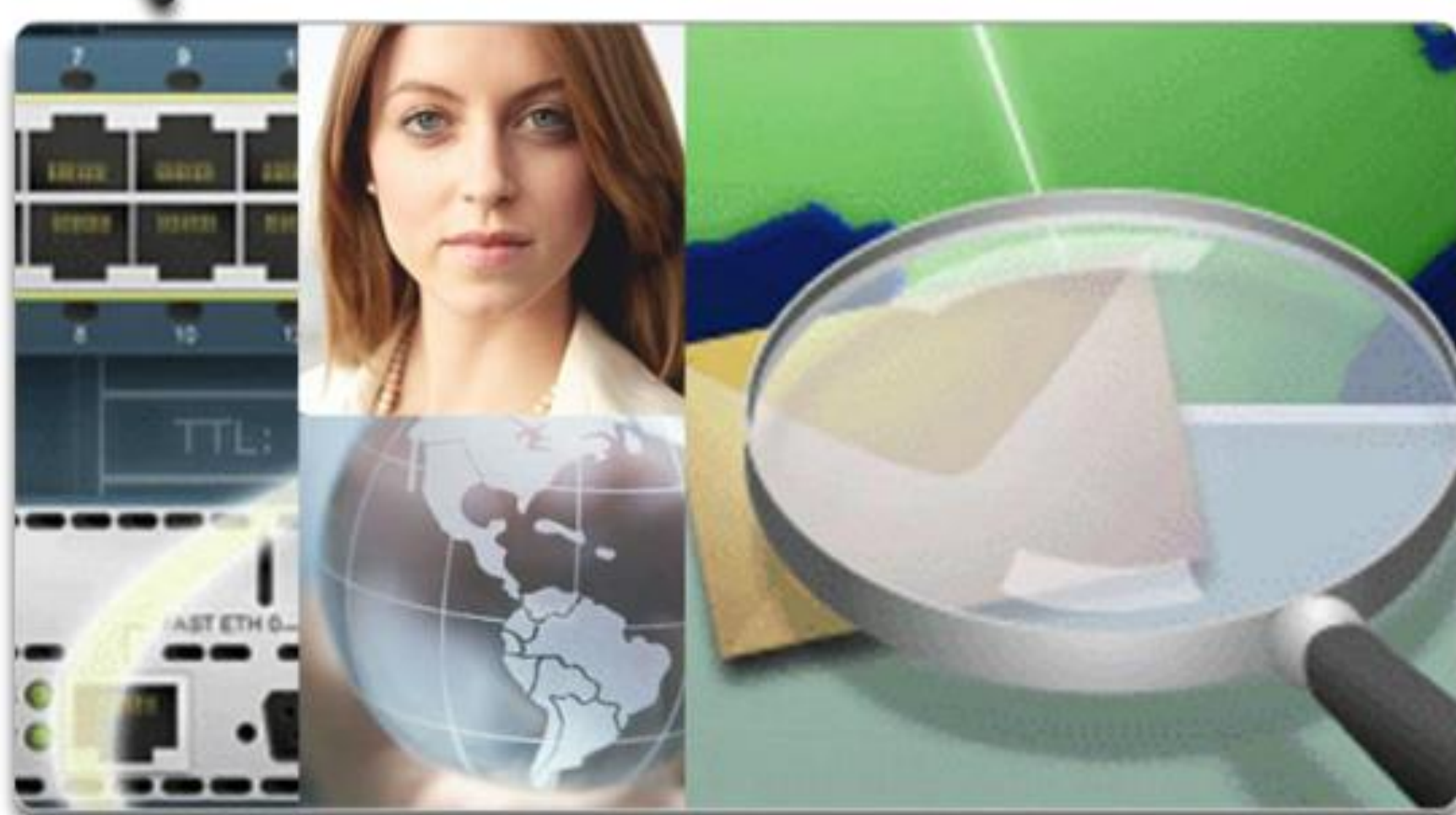

In this activity, you will practice skills necessary for navigating the Cisco IOS, including different user access modes, various configuration modes, and common commands you use on a regular basis. You also practice accessing the context-sensitive help by configuring the clock command

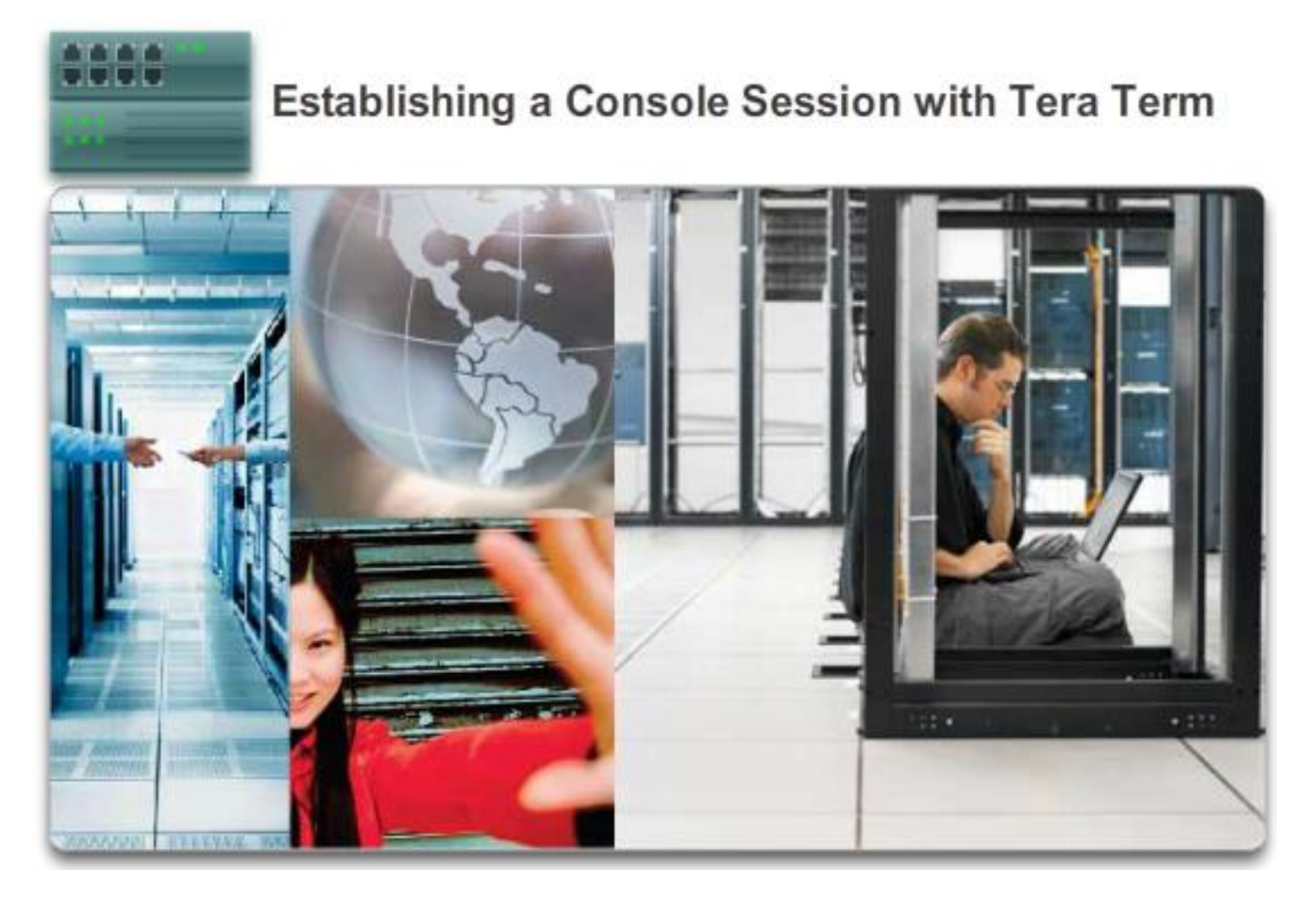

In this lab, you will complete the following objectives:

- Part 1: Access a Cisco Switch through the Serial Console Port
- Part 2: Display and Configure Basic Device Settings
  Part 3: (Optional) Access a

Cisco Router Using a Mini-USB Console Cable

### Cisco IOS 2960 Switch

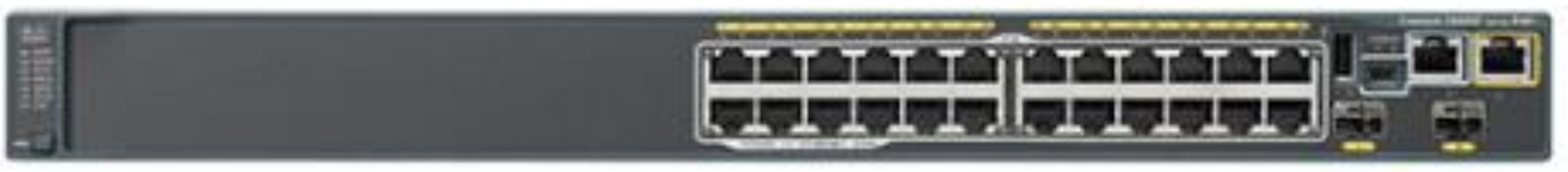

Cisco switches and Cisco routers have many similarities. They support a similar modal operating system support similar command structures, and support many of the same commands. In addition, both devices have identical initial configuration steps when implementing them in a network.

However, a Cisco IOS switch is one of the simplest devices that can be configured on a network. This is because there are no configurations that are required prior to the device functioning. At its most basic, a switch can be plugged in with no configuration, but it will still switch data between connected devices.

A switch is also one of the fundamental devices used in the creation of a small network. By connecting two PCs to a switch, those PCs will instantly have connectivity with one another **Configuring Device Names** 

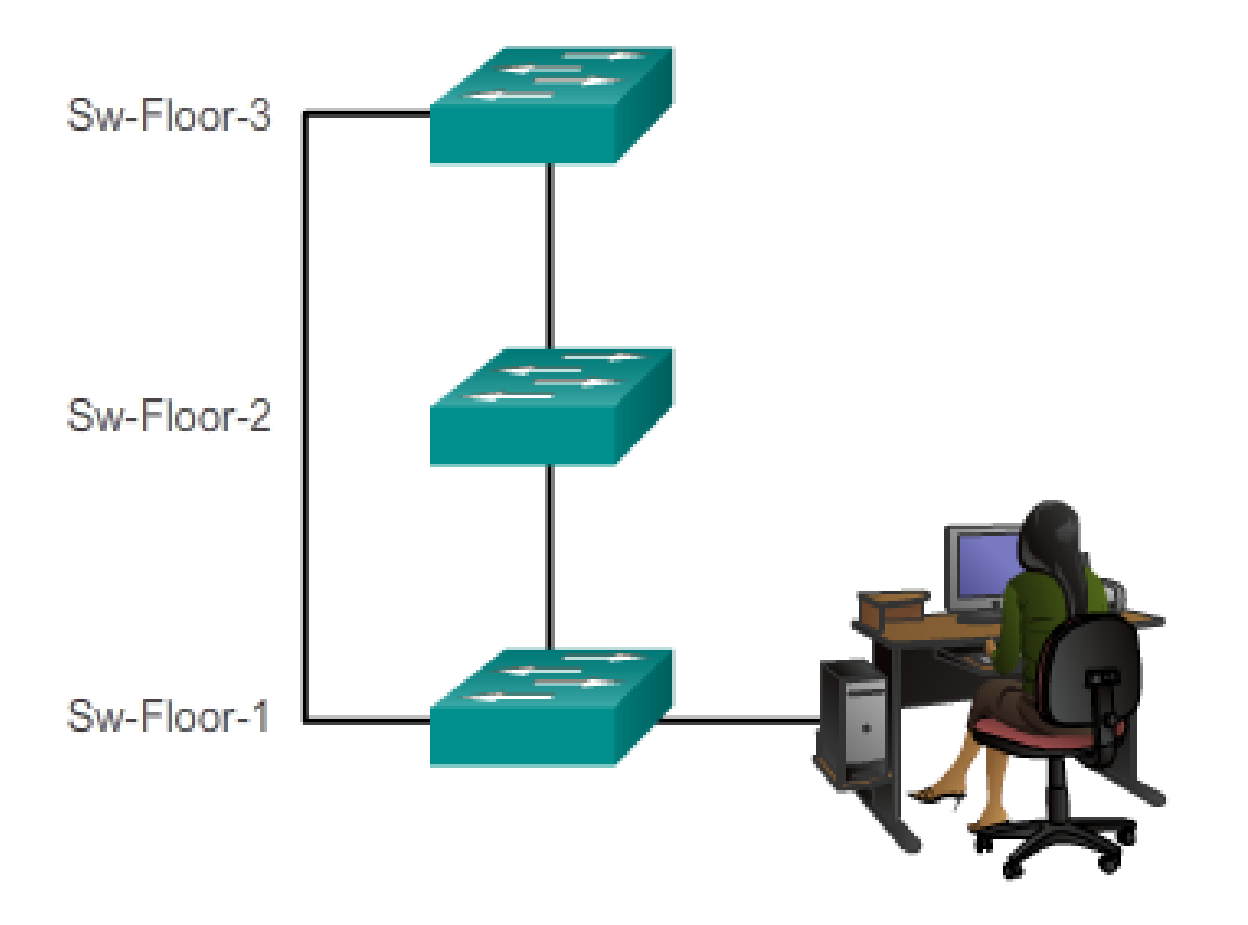

### 2.2.1.4 Configuring Hostnames

### **Configure a Hostname**

### Configure the switch hostname to be 'Sw-Floor-1'. Switch# configure terminal Enter configuration commands, one per line. End with CNTL/Z. Switch(config)#hostname Sw-Floor-1 Sw-Floor-1(config)# You successfully configured the switch hostname.

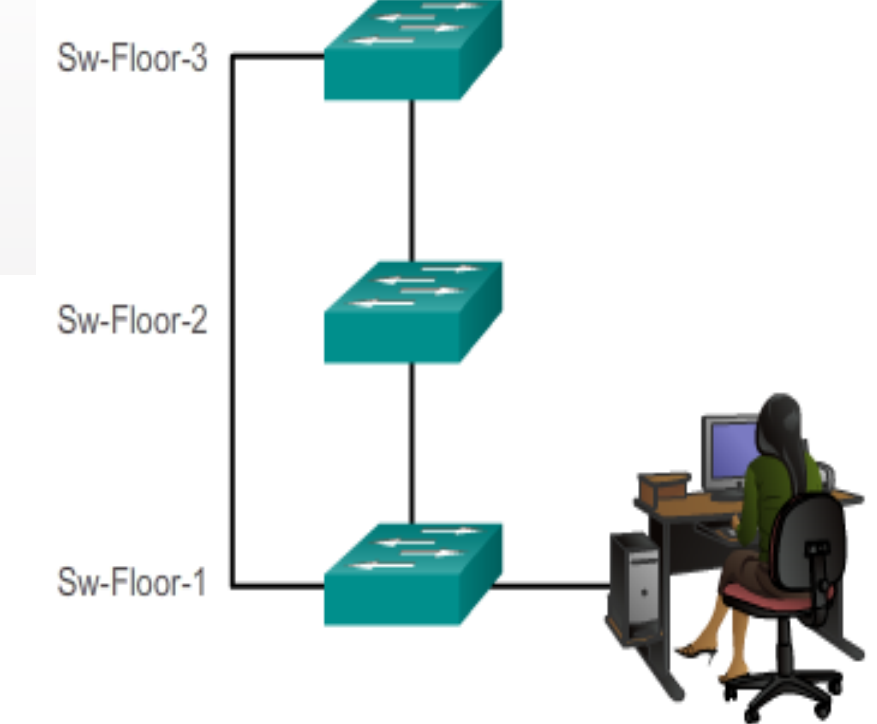

### Limiting Device Access

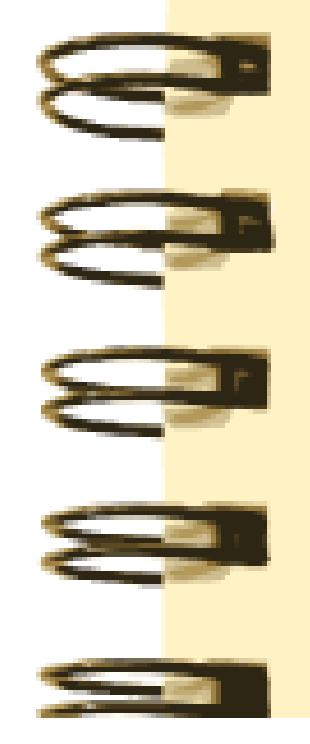

### Limiting Device Access

- Secure privileged EXEC access
- Secure user EXEC access
- Secure Telnet access
- Encrypt all passwords

- Enable password Limits access to the privileged EXEC mode
- Enable secret Encrypted, limits access to the privileged EXEC mode
- Console password Limits device access using the console connection
- VTY password Limits device access over Telnet

### Limiting Device Access

```
Sw-Floor-1>enable
Sw-Floor-1#
Sw-Floor-1#conf terminal
Sw-Floor-1(config)#enable secret class
Sw-Floor-1(config)#exit
Sw-Floor-1#
Sw-Floor-1#
Sw-Floor-1#disable
Sw-Floor-1>enable
Password:
Sw-Floor-1#
```

```
Sw-Floor-1(config)#line console 0
Sw-Floor-1 (config-line) #password cisco
Sw-Floor-1(config-line)#login
Sw-Floor-1(config-line)#exit
Sw-Floor-1(config)#
Sw-Floor-1(config)#line vty 0 15
Sw-Floor-1(config-line) #password cisco
Sw-Floor-1 (config-line) #login
Sw-Floor-1(config-line)#
```

### 2.2.2.4 Encrypting Password Display

### **Configuring Password Encryption**

```
Enter the command to encrypt the plain text passwords.
Switch(config)#service password-encryption
Exit global configuration mode and view the running configuration.
Switch (config) # exit
Switch# show running-config
<output omitted>
                                                                         ≣
line con 0
 password 7 094F471A1A0A
 login
line vty 0 4
 password 7 03095A0F034F38435B49150A1819
 login
end.
Switch#
```

Another useful command prevents passwords from showing up as plain text when viewing the configuration files. This is the service passwordencryption command

### Limiting Device Access - MOTD Banner

Sw1-Floor-1 (config) #banner motd # This is a secure system. Authorized Access ONLY !!! #

This configuration results in this message of the day banner.

Delimiting characters are not included in the message.

Sw1-Floor-1 con0 is now available Press RETURN to get started. This is a secure system. Authorized Access ONLY!!! User Access Verification password: Sw1-Floor-1>enable Password: Sw1-Floor-1# Banners can be an important part of the legal process in the event that someone is prosecuted for breaking into a device. Some legal systems do not allow prosecution, or even the monitoring of users, unless a notification is visible

#### Saving and Erasing the Configuration

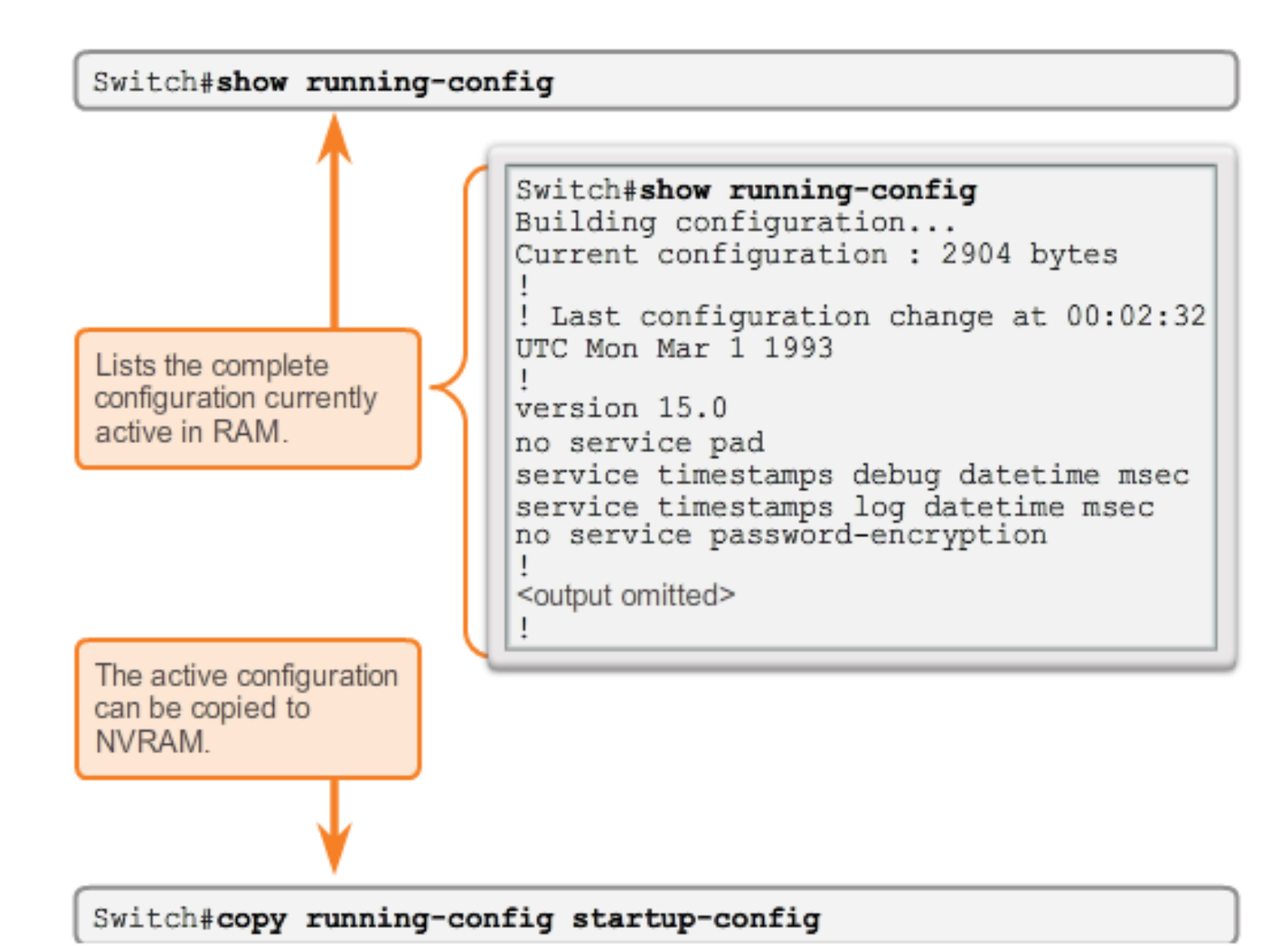

### 2.2.3.2 Capturing Text

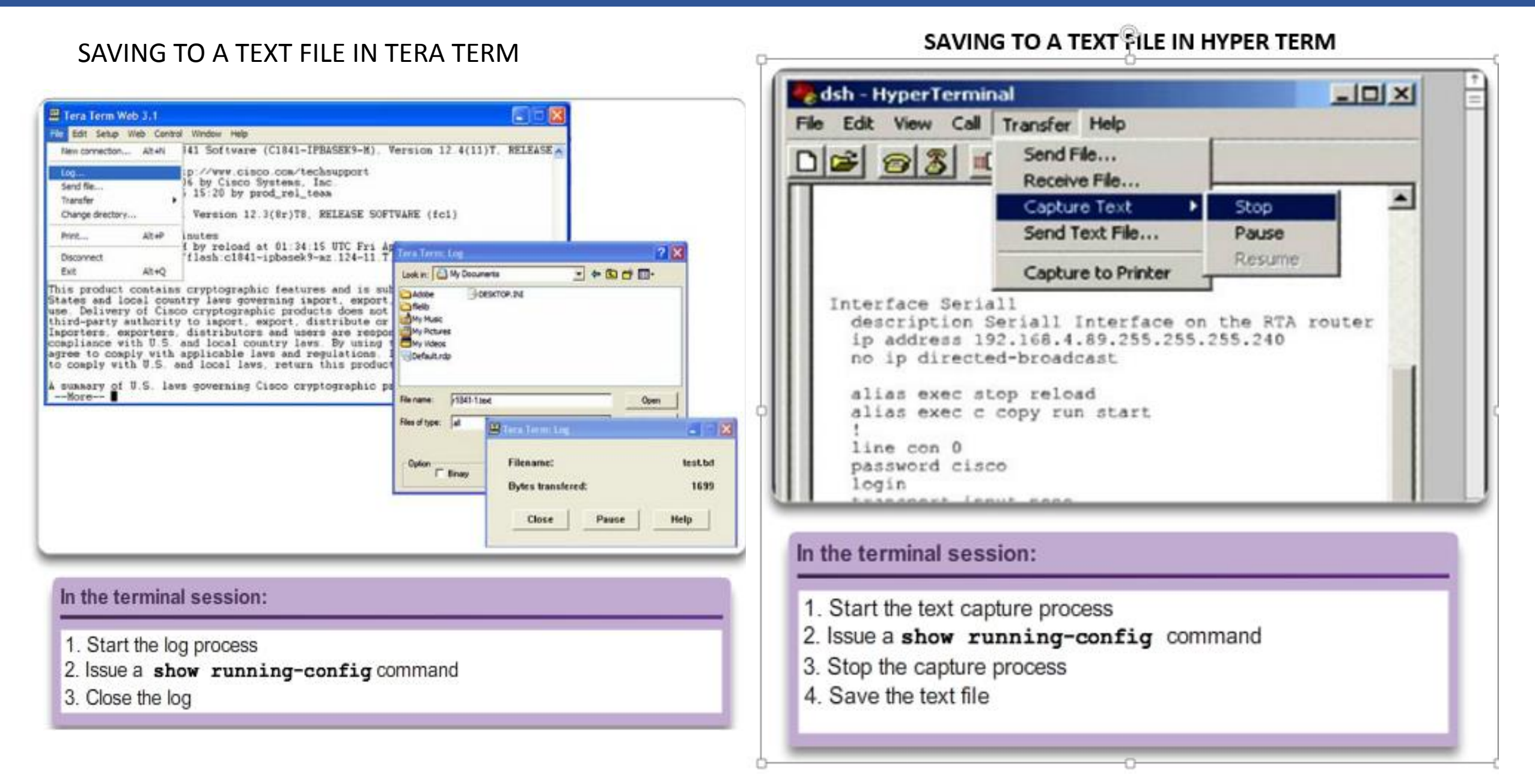

### 2.2.3.3 Packet Tracer - Configuring Initial Switch Settings

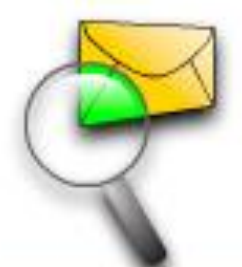

### **Configuring Initial Switch Settings**

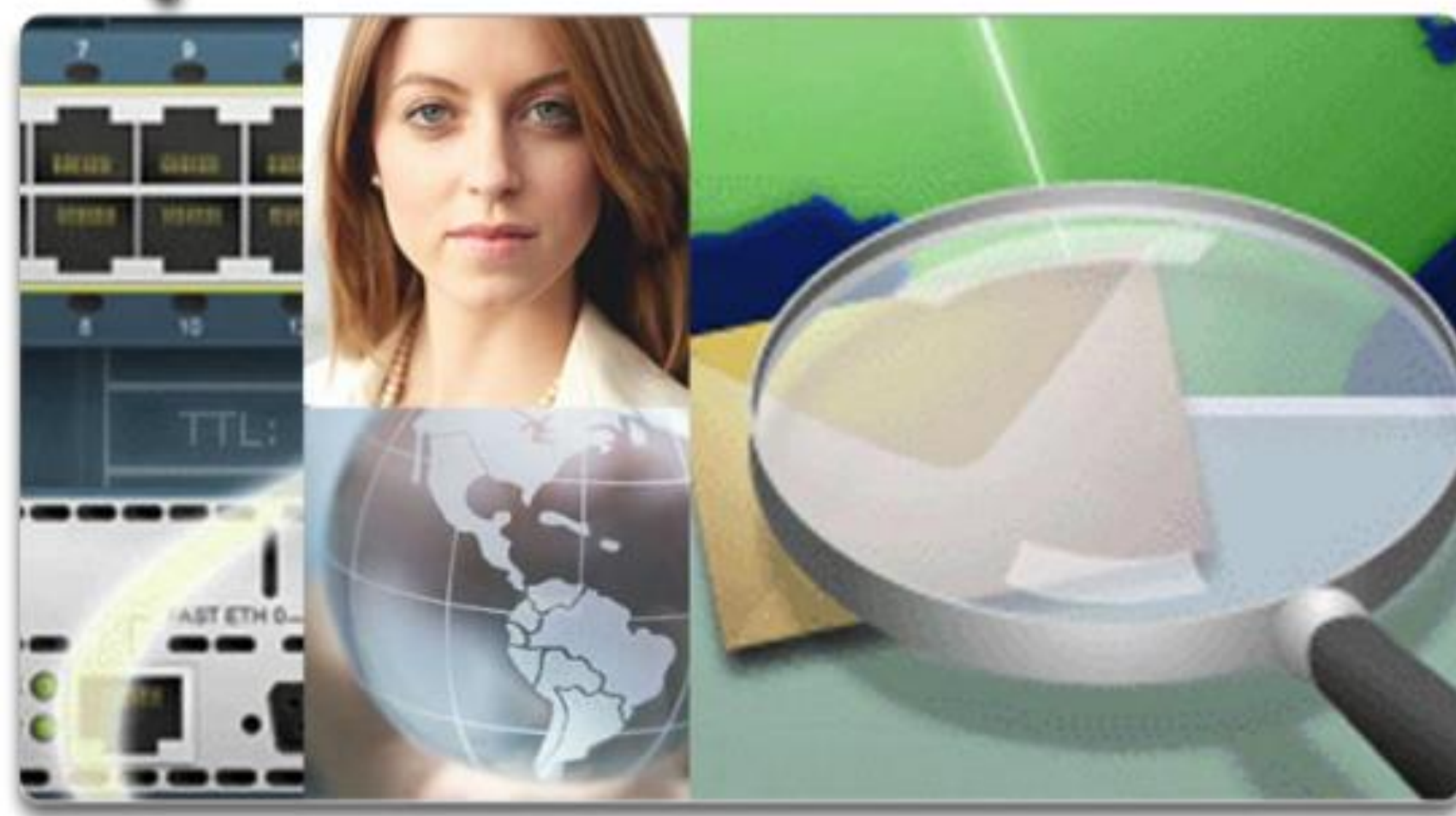

In this activity, you will perform basic switch configurations. You will secure access to the command-line interface (CLI) and console ports using encrypted and plain text passwords. You will also learn how to configure messages for users logging into the switch. These banners are also used to warn unauthorized users that access is prohibited.

### 2.3.1.1 IP Addressing of Devices

| ou can get IP settings assigned<br>is capability. Otherwise, you ne<br>e appropriate IP settings. | d automatically if your network supports<br>red to ask your network administrator for |
|---------------------------------------------------------------------------------------------------|---------------------------------------------------------------------------------------|
| C Obtain an IP address autor                                                                      | matically                                                                             |
| Use the following IP addre                                                                        | <b>IK</b> 1                                                                           |
| IP address:                                                                                       | 192.168.1.1                                                                           |
| Subnet mask:                                                                                      | 255 . 255 . 255 . 0                                                                   |
| Default gateway:                                                                                  | 192.168.1.99                                                                          |
| C Obtain DNS server addres                                                                        | s automatically                                                                       |
| Use the following DNS ser                                                                         | ver addresses:                                                                        |
| Preferred DNS server:                                                                             | 172 . 16 . 55 . 150                                                                   |
| Alternate DNS server.                                                                             | 172 . 16 . 55 . 200                                                                   |
|                                                                                                   |                                                                                       |
|                                                                                                   | Advanced                                                                              |

Each end device on a network must be configured with IP addresses. Some examples of end devices are:

- Computers (work stations, laptops, file servers, web servers)
- Network printers
- VoIP phones
- Security cameras
- Smart phones
- Mobile handheld devices (such as wireless barcode scanners)

#### 2.3.1.2 Interfaces and Ports

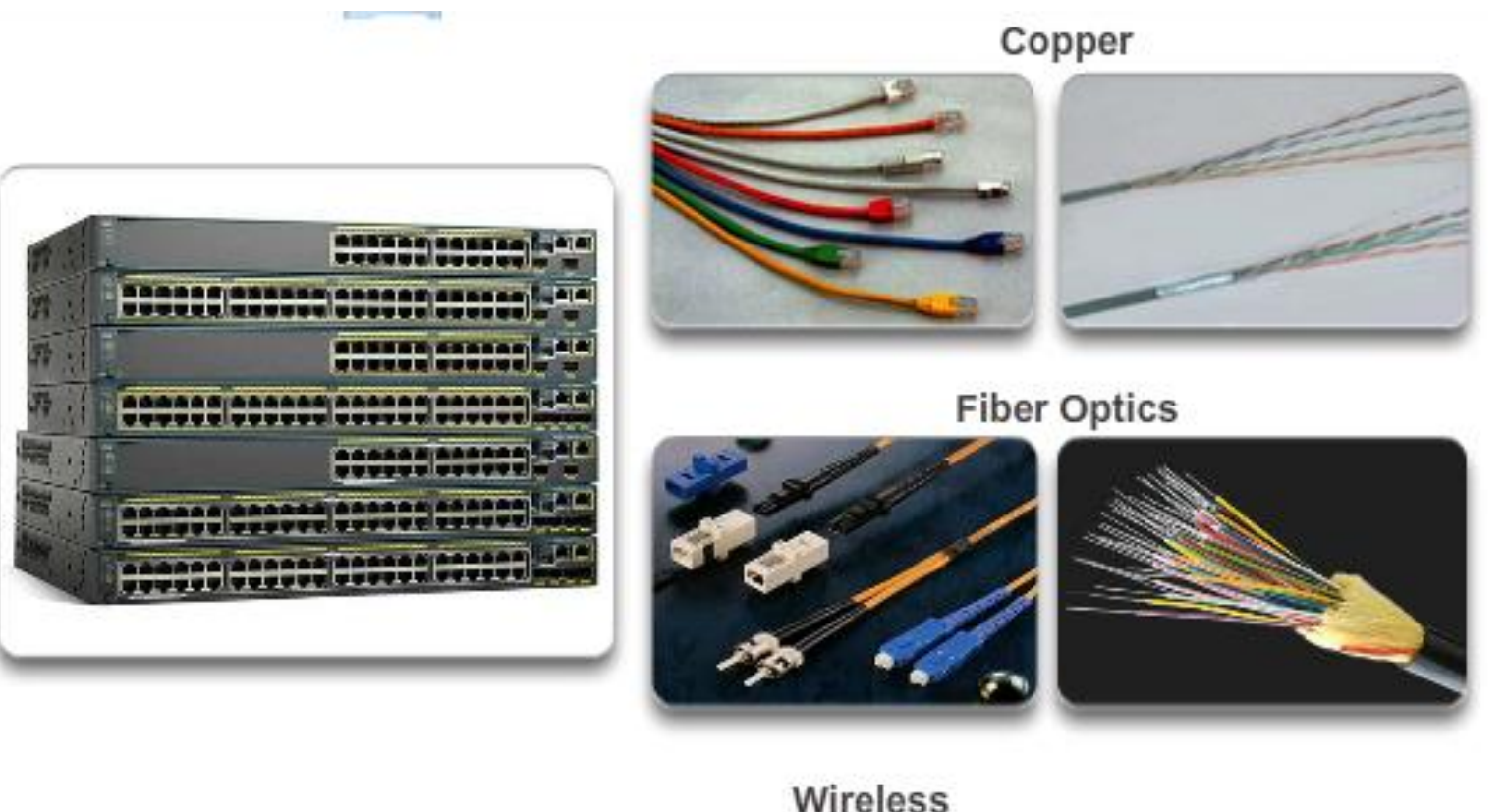

Wireless Vireless

**Cisco IOS switches have physical** ports for devices to connect to, but also have one or more switch virtual interfaces (SVIs). These are virtual interfaces, because there is no physical hardware on the device associated with it; an SVI is created in software. The virtual interface provides a means to remotely manage a switch over a network using IPv4. Each switch comes with one SVI appearing in the default configuration "out-ofthe-box." The default SVI is interface VLAN1

### **Configuring a Switch Virtual Interface**

```
Enter interface configuration mode for VLAN 1.
```

```
Switch(config)#interface vlan 1
```

Configure the IP address as '192.168.10.2' and the subnet mask as '255.255.255.0'.

Switch(config-if)#ip address 192.168.10.2 255.255.255.0

Activate the interface.

```
Switch(config-if)#no shutdown %LINK-5-CHANGED: Interface Vlan1, changed state to up
```

Switch(config-if)#

You successfully configured the VLAN 1 interface.

To access the switch remotely, an IP address and a subnet mask must be configured on the SVI:

- IP address Together with subnet mask, uniquely identifies end device on the internetwork
- Subnet mask Determines which part of a larger network is used by an IP address For now the focus is IPv4; later you will explore IPv6

#### Addressing End Devices

| Connect using                                                                                  |                                                                                                    |
|------------------------------------------------------------------------------------------------|----------------------------------------------------------------------------------------------------|
| Intel(R) PR0/100 VE Network Connection                                                         |                                                                                                    |
| Components checked are used by this connection:                                                |                                                                                                    |
| Client for Microsoft Networks     File and Printer Sharing for Microsoft Networks              |                                                                                                    |
| Tinternet Protocol (TCP/IP)                                                                    | Internet Protocol (TCP/IP                                                                                                    |
|                                                                                                |                                                                                                    |
|                                                                                                | General<br>You can get IP settings as<br>this capability. Otherwise, s                                                                                                    |
| r manual static assignments, enter<br>dresses:                                                 | General<br>You can get IP settings as<br>this capability. Otherwise, y<br>the appropriate IP settings.<br>O Obtain an IP address<br>C Use the following IP.                                                                                                    |
| r manual static assignments, enter<br>dresses:                                                 | General<br>You can get IP settings as<br>this capability. Otherwise, y<br>the appropriate IP settings<br>C Obtain an IP address<br>C Use the following IP of<br>P address                                                                                                    |
| r manual static assignments, enter<br>dresses:<br>IP address<br>Subnet mask                    | General<br>You can get IP settings as<br>this capability. Otherwise, y<br>the appropriate IP settings<br>Obtain an IP address<br>Of Use the following IP.<br>IP address<br>Subnet mask:                                                                                                  |
| r manual static assignments, enter<br>dresses:<br>IP address<br>Subnet mask<br>Default gateway | General<br>You can get IP settings as<br>this capability. Otherwise, j<br>the appropriate IP settings<br>C Obtain an IP address<br>C Use the following IP<br>P address<br>Subnet mask:<br>Default gateway.                                                                               |
| r manual static assignments, enter<br>dresses:<br>IP address<br>Subnet mask<br>Default gateway | General<br>You can get IP settings as<br>this capability. Otherwise, y<br>the appropriate IP settings<br>C Obtain an IP address<br>C Use the following IP<br>IP address<br>Subnet mask:<br>Default gateway:<br>C Obtain ONS server a                                                     |
| r manual static assignments, enter<br>dresses:<br>IP address<br>Subnet mask<br>Default gateway | General<br>You can get IP settings as<br>this capability. Otherwise, y<br>the appropriate IP settings<br>C Obtain an IP address<br>C Use the following IP<br>IP address<br>Subnet mask:<br>Default gateway.<br>C Obtain DNS server a<br>C Use the following DN<br>Preferent DNS server a |

In order for an end device to communicate over the network, it must be configured with the correct IP address information. Much like a switch SVI, the end device must be configured with an IP address and subnet mask. This information is configured on the PC settings.

7 X

if your network supports

168 1 1

255 . 255 . 0

168 . 1 . 99

16 . 55 . 150

16 . 55 . 200

Advanced.

### 2.3.2.3 Automatic IP Address Configuration for End Devices

Assigning Dynamic Addresses

| and Anemale Comparation                                                                                                    | Enter the expressed to display the ID continuentian and                                                                                                    | Windows DC                                                                       |
|----------------------------------------------------------------------------------------------------|----------------------------------------------------------------------------------------------------|----------------------------------------------------------------------------------|
| Ou can get IP settings assigned automatically if your network supports is capability. Otherwise, you need to ask your network administrator for se appropriate IP settings.            • Obtain an IP address automatically         • Uge the following IP address: | This property will set the device to obtain an IP address automatically.       Microsoft Windows [Version 6.1.7601]         Copyright (c) 2009 Microsoft Corporation. All C:\> ipconfig         Windows IP Configuration         Ethernet adapter Local Area Connection:         Connection-specific DNS Suffix .: ciscollink-local IPv6 Address:         fe80::b0ef:ca42:af2c:c6c7%16         IPv4 Address:         Subnet Mask:         Vou successfully displayed the IP configuration on a Windows | Windows PC.<br>1 rights reserved.<br>240.197<br>5.255.0<br>.240.198<br>ndows PC. |

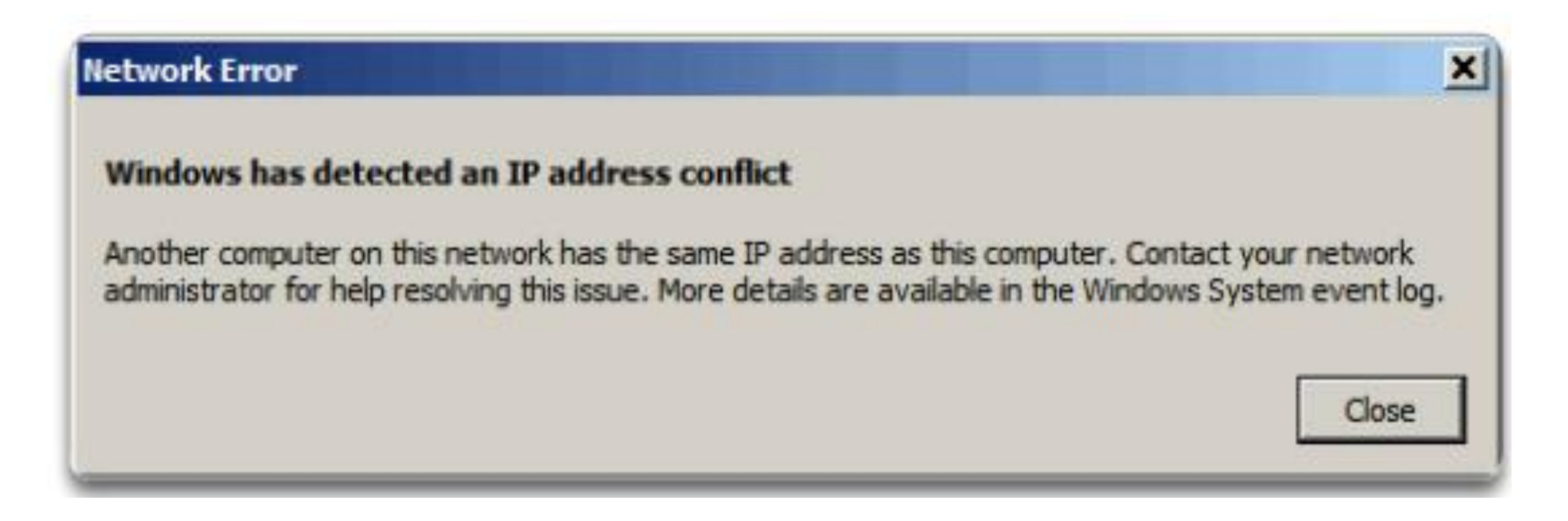

- To resolve such an IP addressing conflict convert the network device with the static IP address to a DHCP client; or on the DHCP server, exclude the static IP address of the end device from the DHCP scope.
- The second solution requires that you have administrative privileges on the DHCP server and that you are familiar with configuring DHCP on a server

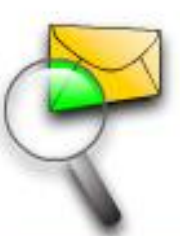

### Implementing Basic Connectivity

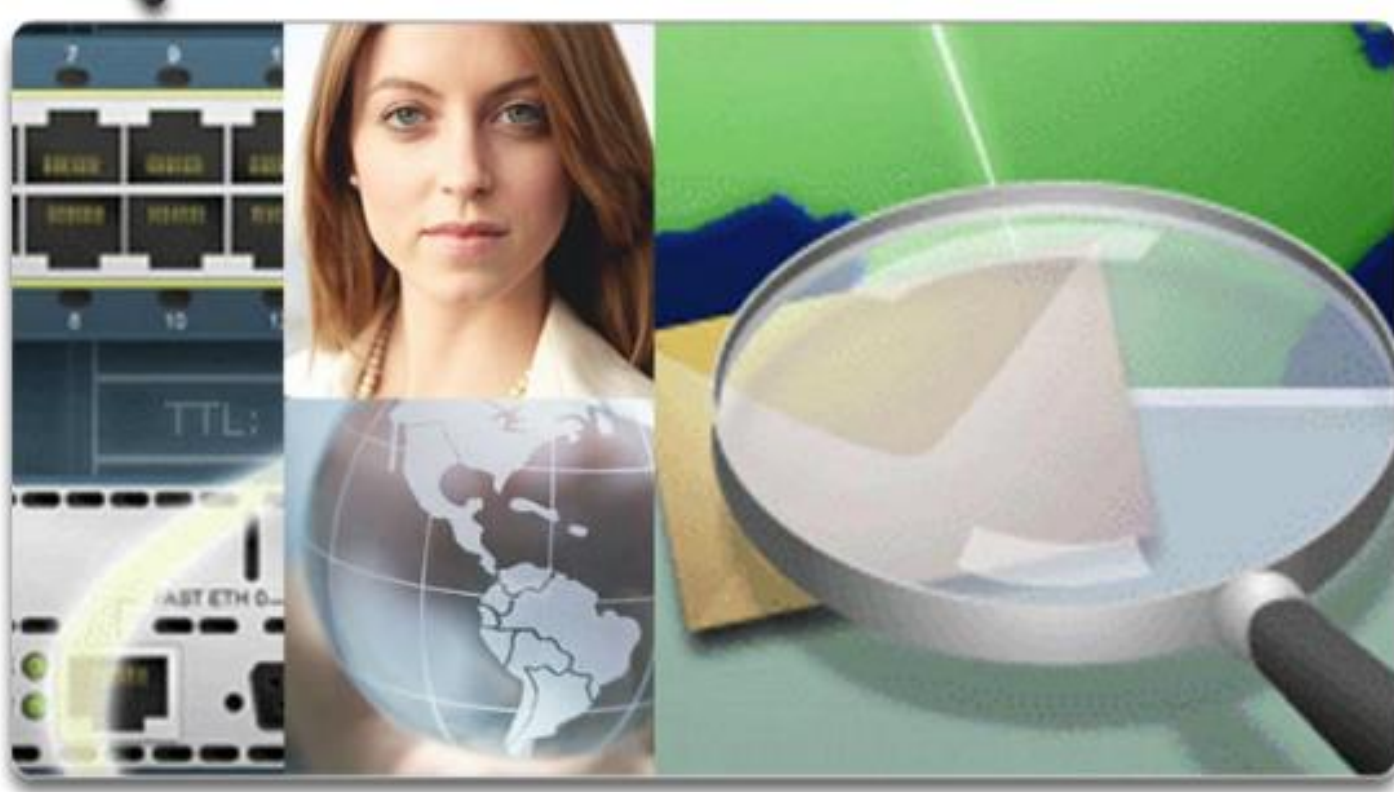

In this activity, you will first perform basic switch configurations. Then you will implement basic connectivity by configuring IP addressing on switches and PCs. When the IP addressing configuration is complete, you will use various show commands to verify configurations and use the ping command to verify basic connectivity between devices.

#### 2.3.3.1 Test the Loopback Address on an End Device

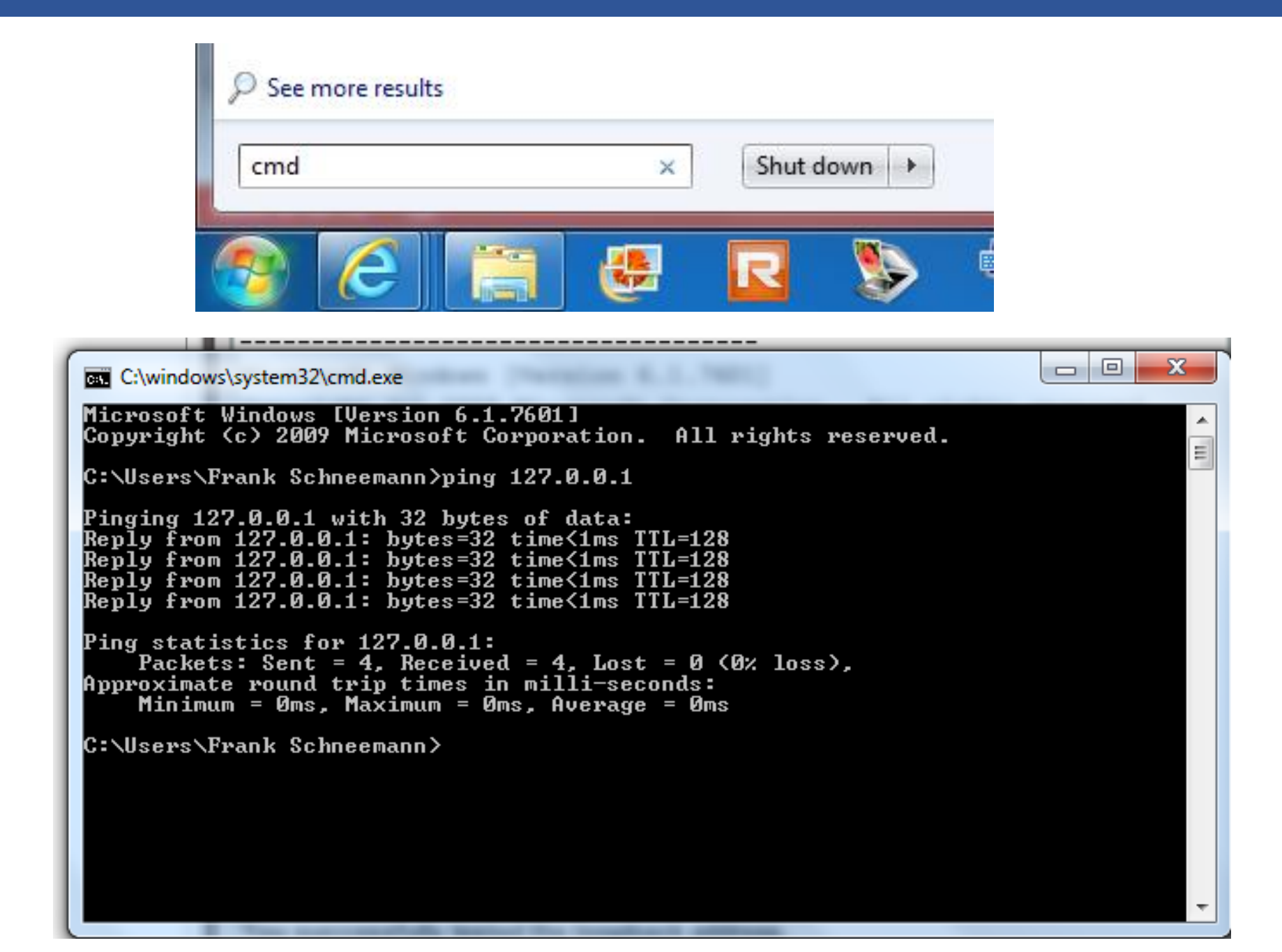

### Verifying the VLAN Interface Assignment

|                                                                        |                                       | _              |                     | _             |                  |
|------------------------------------------------------------------------|---------------------------------------|----------------|---------------------|---------------|------------------|
| Enter the command t                                                    | o verify the interfa                  | ce con         | figuration          | on S1         |                  |
| S1# show ip inter:                                                     | face brief                            |                | -                   |               |                  |
| Interface IP                                                           | -Address OK                           | ? Met          | hod Sta             | atus          | Protocol         |
| FastEthernet0/1                                                        | unassigned                            | YES            | manual              | up            | up               |
| FastEthernet0/2                                                        | unassigned                            | YES            | manual              | up            | up               |
| <output omitted=""></output>                                           |                                       |                |                     |               |                  |
| Vlan1                                                                  | 192.168.10.2                          | YES            | manual              | up            | up               |
| You are now on S2. E                                                   | nter the command                      | to veri        | ify the inte        | rface         | configuration on |
| S2.                                                                    |                                       |                |                     |               |                  |
| S2# show ip inter:                                                     | face brief                            |                |                     |               |                  |
| Interface IP-                                                          | -Address OK:                          | ? Met          | hod Sta             | tus           | Protocol         |
| FastEthernet0/1                                                        | unassigned                            | YES            | manual              | up            | up               |
| FastEthernet0/2                                                        | unassigned                            | YES            | manual              | up            | up               |
| <output omitted=""></output>                                           |                                       |                |                     |               |                  |
| Vlan1                                                                  | 192.168.10.3                          | YES            | manual              | up            | up               |
| You successfully ver                                                   | ified the interface a                 | assignr        | nent on S           | 1 and \$      | S2.              |
|                                                                        |                                       |                |                     |               |                  |
|                                                                        |                                       |                |                     |               |                  |
|                                                                        |                                       |                |                     |               |                  |
|                                                                        |                                       |                |                     |               |                  |
| <output omitted=""><br/>Vlan1<br/><b>You successfully ver</b></output> | 192.168.10.3<br>ified the interface : | YES<br>assignr | manual<br>nent on S | սթ<br>1 and Չ | սք<br><b>S2.</b> |

You are on the command line for PC1. Enter the command to verify connectivity to the S1 VLAN interface at '192.168.10.2'.

Pinging 192.168.10.2 with 32 bytes of data: Reply from 192.168.10.2: bytes=32 time=838ms TTL=35 Reply from 192.168.10.2: bytes=32 time=820ms TTL=35 Reply from 192.168.10.2: bytes=32 time=883ms TTL=36 Reply from 192.168.10.2: bytes=32 time=828ms TTL=36

```
Ping statistics for 192.168.10.2:
```

```
Packets: Sent = 4, Received = 4, Lost = 0 (0% loss),
Approximate round trip times in milli-seconds:
```

```
Minimum = 820ms, Maximum = 883ms, Average = 842ms
```

Enter the command to verify connectivity to PC2 at '192.168.10.11'.

C:\> ping 192.168.10.11

Pinging 192.168.10.11 with 32 bytes of data: Reply from 192.168.10.11: bytes=32 time=838ms TTL=35 Reply from 192.168.10.11: bytes=32 time=820ms TTL=35 Reply from 192.168.10.11: bytes=32 time=883ms TTL=36 Reply from 192.168.10.11: bytes=32 time=828ms TTL=36

```
Ping statistics for 192.168.10.11:
```

```
Packets: Sent = 4, Received = 4, Lost = 0 (0% loss),
Approximate round trip times in milli-seconds:
```

```
Minimum = 820ms, Maximum = 883ms, Average = 842ms
```

C: \> You successfully verified connectivity to S1 and PC2.

- The ping command can be used on a PC, just as on a Cisco IOS device. The figure shows that a ping from PC1 to the IP address of the S1 VLAN 1 interface, 192.168.10.2, should be successful.
- Testing End-to-End Connectivity
- The IP address of PC1 is 192.168.10.10, with subnet mask 255.255.255.0, and default gateway 192.168.10.1.
- The IP address of PC2 is 192.168.10.11, with subnet mask 255.255.255.0, and default gateway 192.168.10.1.
- A ping from PC1 to PC2 should also be successful. A successful ping from PC1 to PC2 verifies end-to-end connectivity in the network!

2.3.3.4 Lab - Building a Simple Network

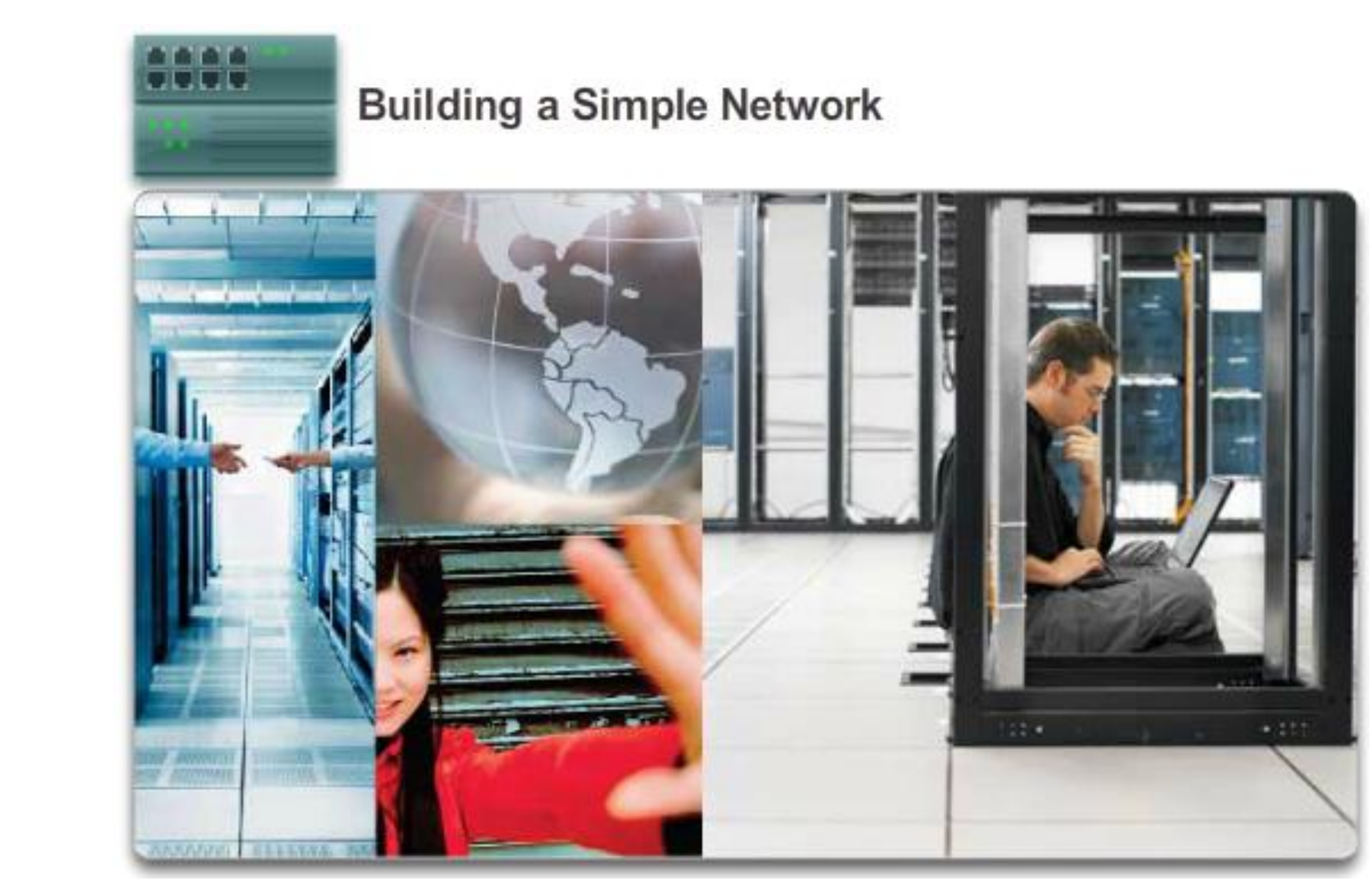

### 2.3.3.5 Lab - Configuring a Switch Management Address

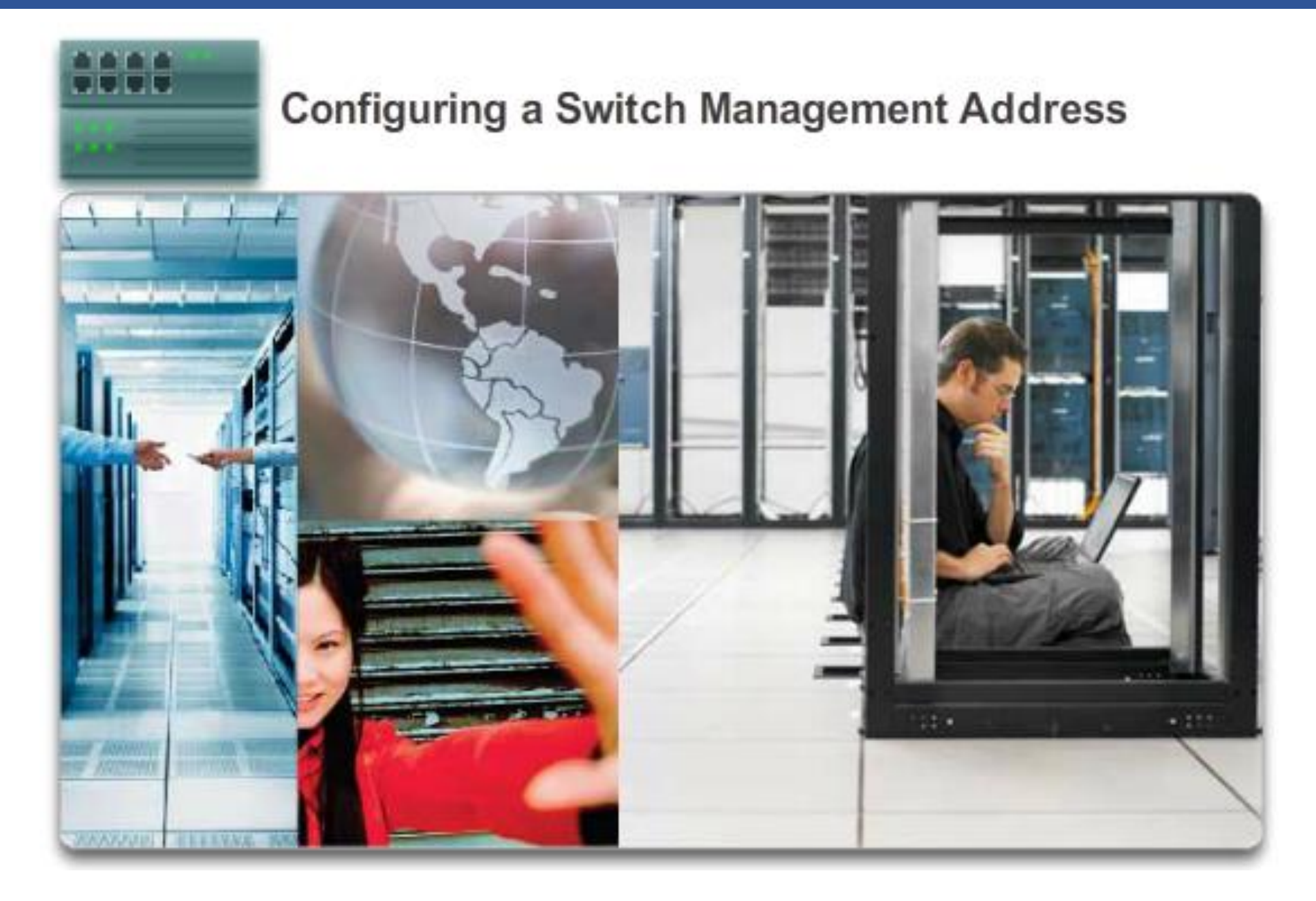

### 2.4.1.1 Class Activity - Tutor Me

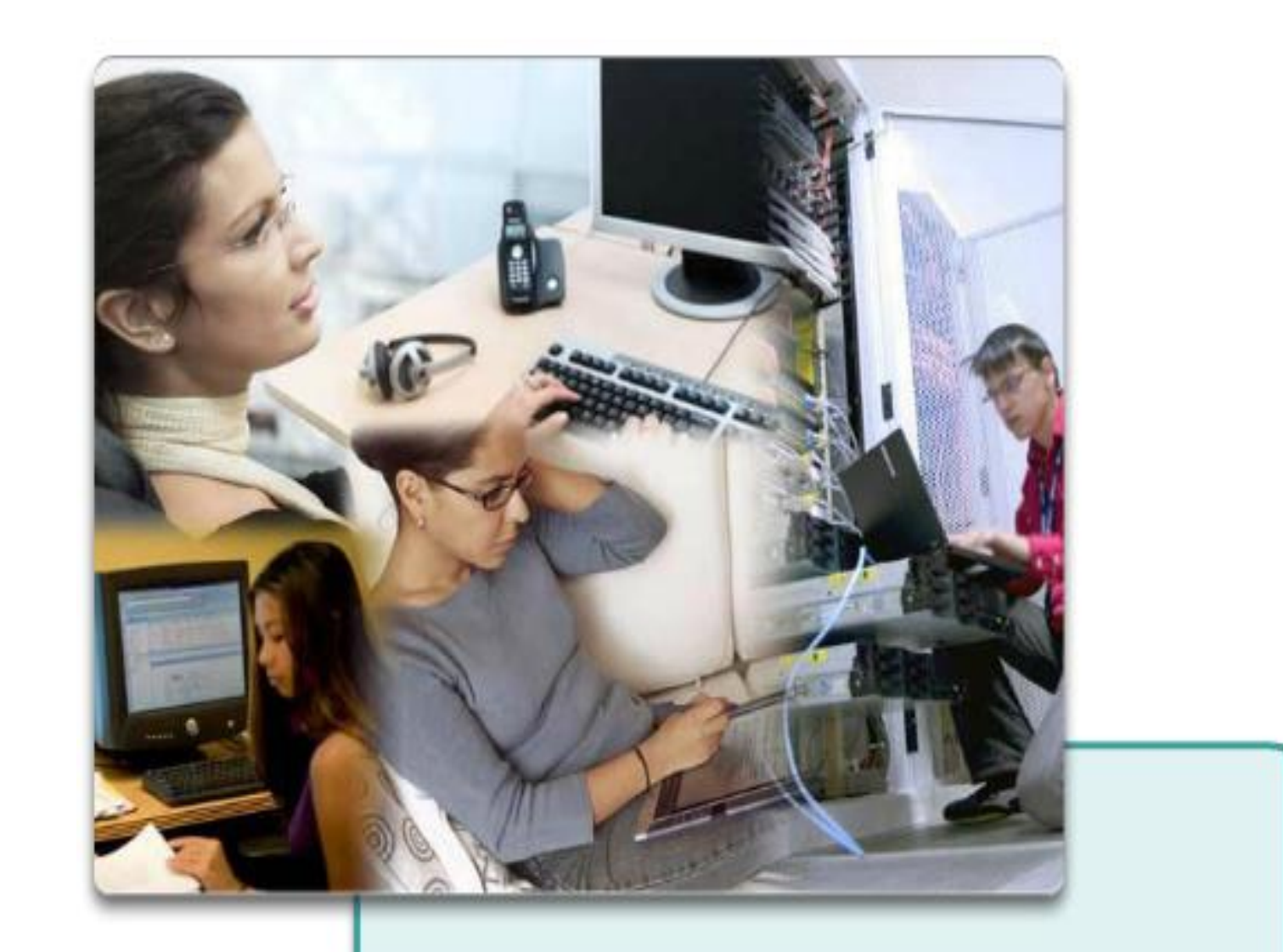

The CLI commands the Cisco IOS!

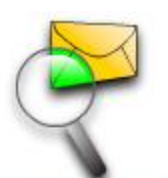

#### Skills Integration Challenge

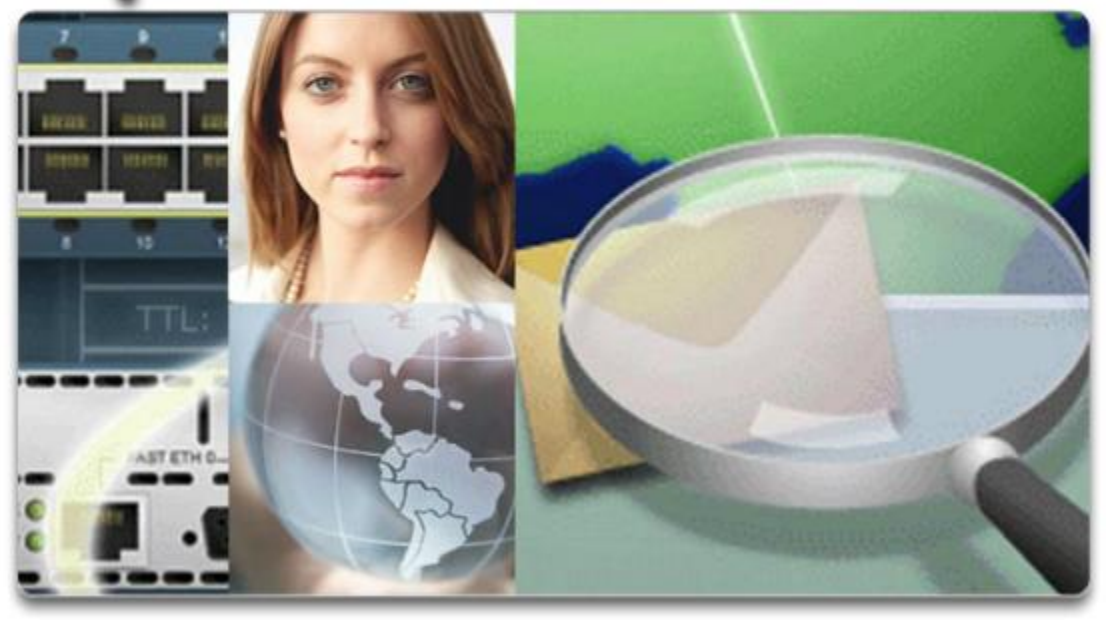

As a recently hired LAN technician, your network manager has asked you to demonstrate your ability to configure a small LAN. Your tasks include configuring initial settings on two switches using the Cisco IOS and configuring IP address parameters on host devices to provide end-to-end connectivity. You are to use two switches and two hosts/PCs on a cabled and powered network.

#### 2.4.1.3 Summary

| User EXEC Command -<br>ping<br>show (limited)<br>enable<br>etcetera                      | Iser EXEC Command - Router><br>ing<br>how (limited)<br>nable<br>stoetera     |                                                                                                    |  |  |  |
|------------------------------------------------------------------------------------------|------------------------------------------------------------------------------|----------------------------------------------------------------------------------------------------|--|--|--|
| Privileged EXEC Comma<br>all User EXEC commands<br>debug commands<br>reload<br>configure | nds - Router#<br>s<br>Global Configuration Com<br>hostname<br>enable secrect | mands - Router(config)#                                                                                                    |  |  |  |
| 5156161                                                                                  | interface ethernet<br>serial<br>dsl<br>etcetera                              | Interface Commands -<br>Router (config-if) #<br>ip address<br>ipv6 address<br>encapsulation<br>shutdown/no shutdown<br>etcetera |  |  |  |
|                                                                                          | router rip<br>ospf<br>eigrp<br>etcetera                                      | Routing Engine Commands -<br>Router (config-router)#<br>network<br>version<br>auto summary<br>etcetera                          |  |  |  |
|                                                                                          | line vty <<br>console<br>etcetera                                            | Line Commands -<br>Router (config-line)#<br>password<br>login<br>modem commands<br>etcetera                                     |  |  |  |

Cisco IOS is a term that encompasses a number of different operating systems, which runs on various networking devices. The technician can enter commands to configure, or program, the device to perform various networking functions. Cisco IOS routers and switches perform functions that network professionals depend upon to make their networks operate as expected

Thanks!!!

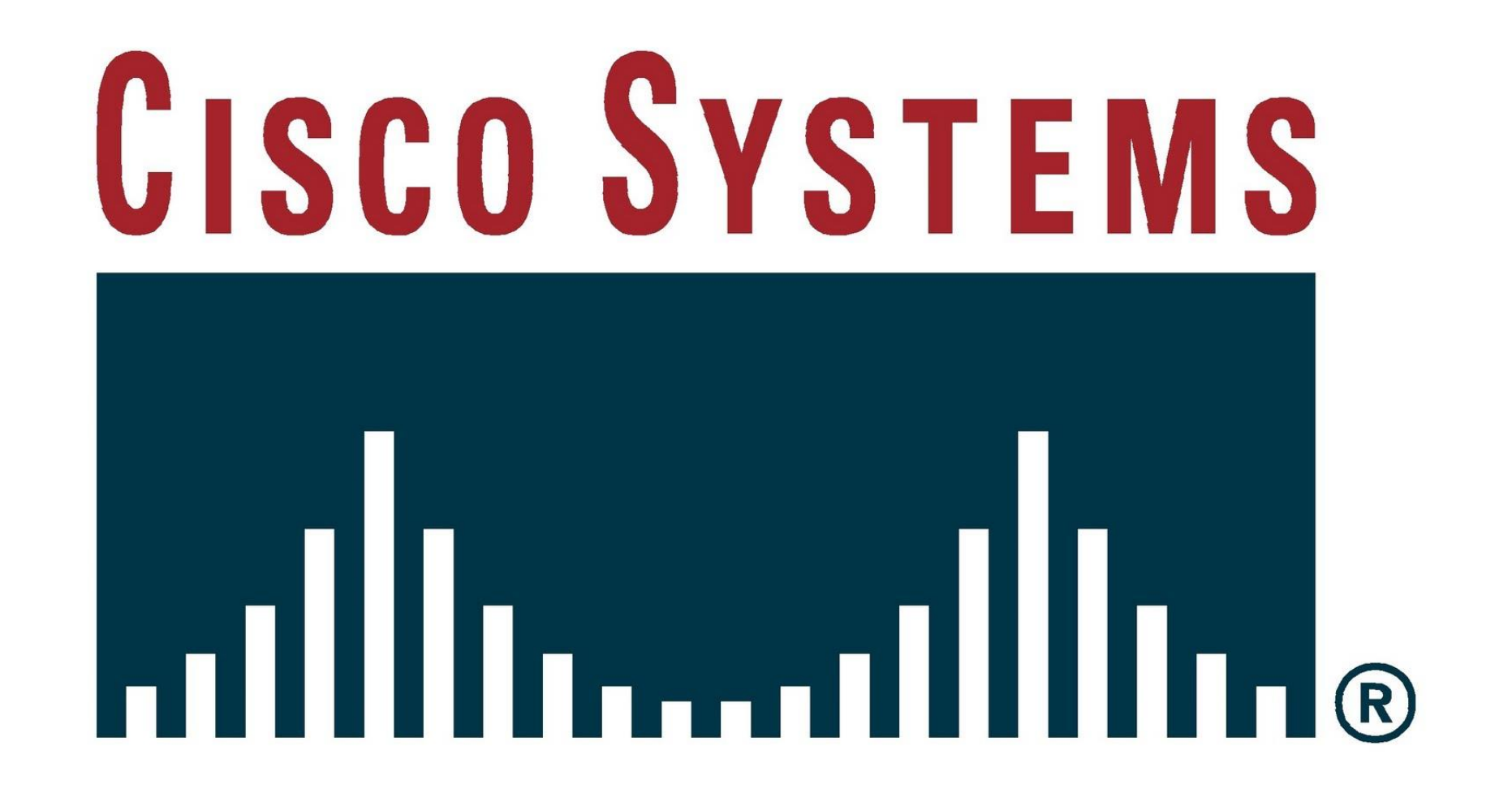

Thank you for your attention!